# cisco.

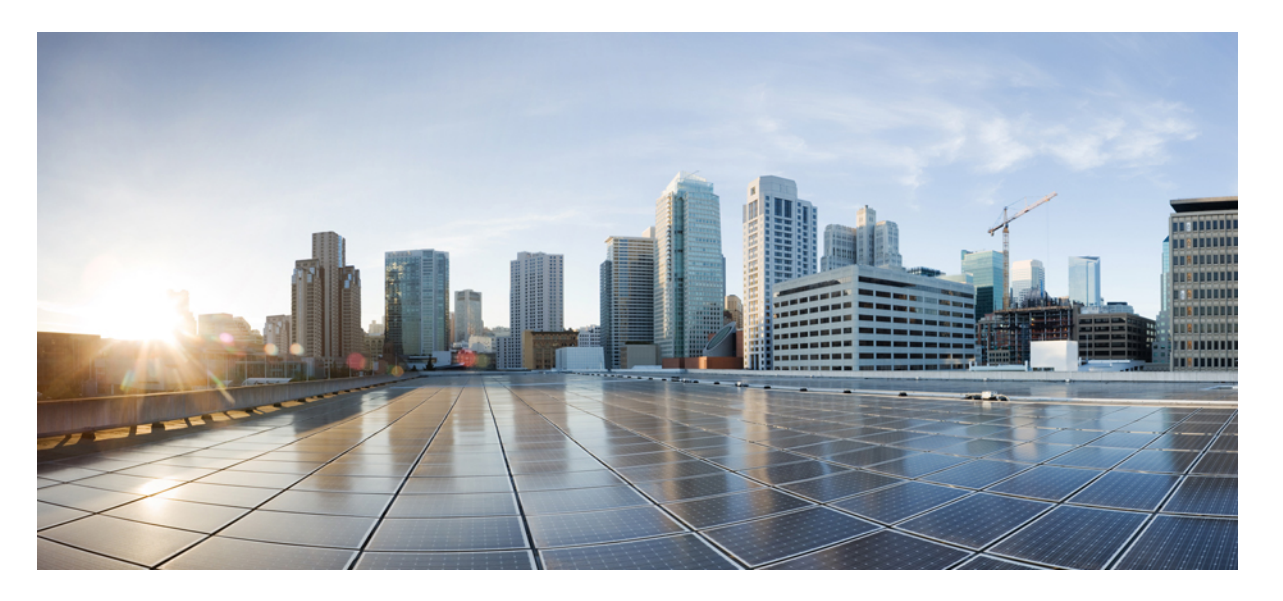

### Cisco HyperFlex Systems リリース 5.0 ストレッチ クラスタ ガイ ド

**初版**: 2021 年 11 月 22 日 最終更新: 2021 年 11 月 23 日

### シスコシステムズ合同会社

〒107-6227 東京都港区赤坂9-7-1 ミッドタウン・タワー http://www.cisco.com/jp お問い合わせ先:シスココンタクトセンター 0120-092-255 (フリーコール、携帯・PHS含む) 電話受付時間:平日10:00~12:00、13:00~17:00 http://www.cisco.com/jp/go/contactcenter/ © 2021 Cisco Systems, Inc. All rights reserved.

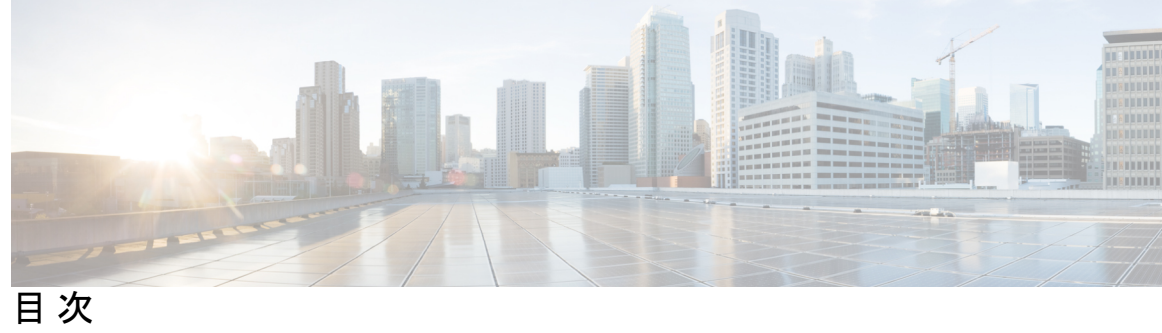

I

| はじめに: | 通信、サービス、およびその他の情報 vii<br>Full Cisco Trademarks with Software License vii                                                                                     |
|-------|----------------------------------------------------------------------------------------------------|
| 第1章   | <b>はじめに 1</b><br>はじめに 1                                                                                                    |
| 第2章   | <b>インストール前チェックリスト 3</b><br>インストール前のチェックリスト <b>3</b><br>ストレッチ ウィットネス <b>5</b><br>ウィットネス ノードの展開 <b>6</b><br>補助 VM パスワードの変更 <b>8</b><br>ネットワーク IP アドレス <b>9</b> |
| 第3章   | <mark>注意事項と制約事項 11</mark><br>ガイドライン 11<br>制限事項 12                                                                                                    |
| 第4章   | <b>インストール 13</b><br>設置の概要 13<br>ストレッチクラスタサイトの作成 15<br>クレデンシャルの入力 15<br>HyperFlex サーバの関連付け 18<br>UCS Manager の設定 19                                           |

HyperFlex ストレッチ クラスタの作成。 24
クレデンシャルの入力 25
HyperFlex サーバの関連付け 27
IP アドレスの設定 29
HyperFlex ストレッチ クラスタの導入 30
ストレッチ クラスタの VMware vCenter ハイ アベイラビリティ設定の構成 35

### 第5章 ストレッチ クラスタの拡張 37 Cluster Expansion Guidelines 37 クラスタ拡張のためのサイト設定 37 クレデンシャルの入力 38 HyperFlex サーバの関連付け 40 ハイパーバイザの設定 41 Cluster Expansion Workflow 43 Enter Credentials 43 Associate HyperFlex Servers 46 Configure Nodes 47 **Replication 49** 第6章 Configuring Replication 49 Configuring Replication VLAN in Cisco UCS Manager 49 Creating Replication VLAN 49 Associating Replication VLAN to a HyperFlex Cluster 52 第7章 HyperFlex ストレッチ クラスタの管理 55 概要 55 ストレッチ クラスタの状態をモニタリング 55 システム情報の表示 57 データストアの作成 61 第8章 トラブルシューティング 63 HX 接続の復元ステータスの表示 63

ネットワーク設定のトラブルシューティング 66 データストアの容量を増やすと空き容量として表示されないことがある 66 サイト間フェールオーバーのトラブルシューティング 67 Hyperflex ストレッチ クラスタ監視の再展開 67

### 第9章 インストール後 71

過去のインストール スクリプトの実行 71 インストール完了の確認 71

ノードが属するサイトの確認 72

I

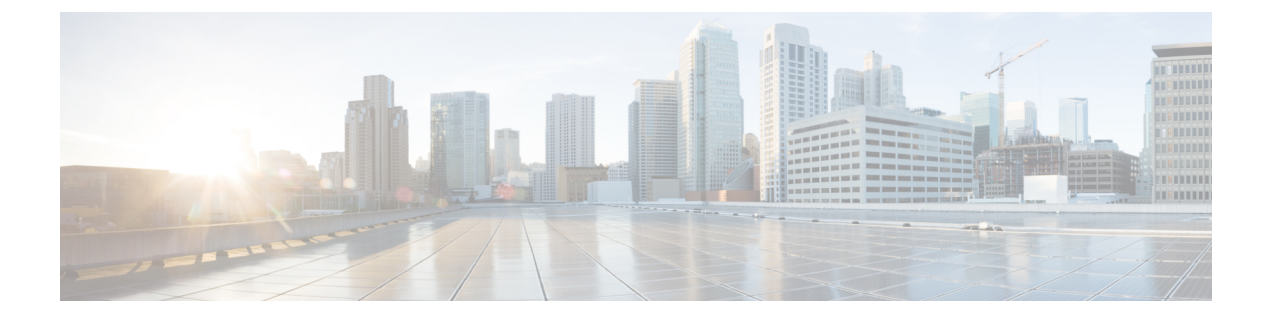

# 通信、サービス、およびその他の情報

- シスコからタイムリーな関連情報を受け取るには、Cisco Profile Manager でサインアップ してください。
- •重要な技術によりビジネスに必要な影響を与えるには、Cisco Services にアクセスしてください。
- ・サービス リクエストを送信するには、Cisco Support にアクセスしてください。
- •安全で検証済みのエンタープライズクラスのアプリケーション、製品、ソリューション、 およびサービスを探して参照するには、Cisco Marketplace にアクセスしてください。
- 一般的なネットワーキング、トレーニング、認定関連の出版物を入手するには、Cisco Press にアクセスしてください。
- ・特定の製品または製品ファミリの保証情報を探すには、Cisco Warranty Finder にアクセス してください。

### Cisco バグ検索ツール

Cisco Bug Search Tool (BST) は、シスコ製品とソフトウェアの障害と脆弱性の包括的なリスト を管理する Cisco バグ追跡システムへのゲートウェイとして機能する、Web ベースのツールで す。BST は、製品とソフトウェアに関する詳細な障害情報を提供します。

• Full Cisco Trademarks with Software License (vii  $\sim - \checkmark$ )

### Full Cisco Trademarks with Software License

THE SPECIFICATIONS AND INFORMATION REGARDING THE PRODUCTS IN THIS MANUAL ARE SUBJECT TO CHANGE WITHOUT NOTICE. ALL STATEMENTS, INFORMATION, AND RECOMMENDATIONS IN THIS MANUAL ARE BELIEVED TO BE ACCURATE BUT ARE PRESENTED WITHOUT WARRANTY OF ANY KIND, EXPRESS OR IMPLIED. USERS MUST TAKE FULL RESPONSIBILITY FOR THEIR APPLICATION OF ANY PRODUCTS.

THE SOFTWARE LICENSE AND LIMITED WARRANTY FOR THE ACCOMPANYING PRODUCT ARE SET FORTH IN THE INFORMATION PACKET THAT SHIPPED WITH THE PRODUCT AND ARE INCORPORATED HEREIN BY THIS REFERENCE. IF YOU ARE UNABLE TO LOCATE THE

SOFTWARE LICENSE OR LIMITED WARRANTY, CONTACT YOUR CISCO REPRESENTATIVE FOR A COPY.

The Cisco implementation of TCP header compression is an adaptation of a program developed by the University of California, Berkeley (UCB) as part of UCB's public domain version of the UNIX operating system. All rights reserved. Copyright © 1981, Regents of the University of California.

NOTWITHSTANDING ANY OTHER WARRANTY HEREIN, ALL DOCUMENT FILES AND SOFTWARE OF THESE SUPPLIERS ARE PROVIDED "AS IS" WITH ALL FAULTS. CISCO AND THE ABOVE-NAMED SUPPLIERS DISCLAIM ALL WARRANTIES, EXPRESSED OR IMPLIED, INCLUDING, WITHOUT LIMITATION, THOSE OF MERCHANTABILITY, FITNESS FOR A PARTICULAR PURPOSE AND NONINFRINGEMENT OR ARISING FROM A COURSE OF DEALING, USAGE, OR TRADE PRACTICE.

IN NO EVENT SHALL CISCO OR ITS SUPPLIERS BE LIABLE FOR ANY INDIRECT, SPECIAL, CONSEQUENTIAL, OR INCIDENTAL DAMAGES, INCLUDING, WITHOUT LIMITATION, LOST PROFITS OR LOSS OR DAMAGE TO DATA ARISING OUT OF THE USE OR INABILITY TO USE THIS MANUAL, EVEN IF CISCO OR ITS SUPPLIERS HAVE BEEN ADVISED OF THE POSSIBILITY OF SUCH DAMAGES.

Any Internet Protocol (IP) addresses and phone numbers used in this document are not intended to be actual addresses and phone numbers. Any examples, command display output, network topology diagrams, and other figures included in the document are shown for illustrative purposes only. Any use of actual IP addresses or phone numbers in illustrative content is unintentional and coincidental.

All printed copies and duplicate soft copies of this document are considered uncontrolled. See the current online version for the latest version.

Cisco has more than 200 offices worldwide. Addresses and phone numbers are listed on the Cisco website at www.cisco.com/go/offices.

Cisco and the Cisco logo are trademarks or registered trademarks of Cisco and/or its affiliates in the U.S. and other countries. To view a list of Cisco trademarks, go to this URL: https://www.cisco.com/c/en/us/ about/legal/trademarks.html. Third-party trademarks mentioned are the property of their respective owners. The use of the word partner does not imply a partnership relationship between Cisco and any other company. (1721R)

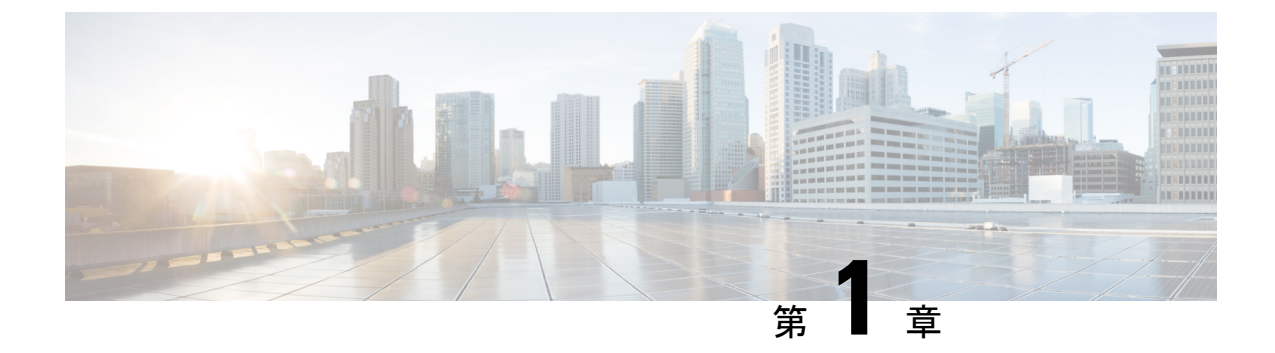

# はじめに

・はじめに (1ページ)

# はじめに

HyperFlex ストレッチクラスタは、高い稼働時間(ほぼゼロのリカバリタイム目標)とデータ損 失がないこと(ゼロのリカバリポイント目標)を必要とするミッションクリティカルなワーク ロードのために、アクティブ-アクティブのディザスタ回避ソリューションを実現します。ス トレッチクラスタとは、ノードが地理的に分散されている単一クラスタです。クラスタの両側 は、特定ユーザのVMのプライマリとして機能します。これらのVMのデータは、他のサイト で同期して複製されます。ストレッチクラスタによって、いずれかのサイトが完全にダウンし てもすべてのクラスタにアクセスできます。通常、これらのサイトは低遅延の専用高速リンク で接続されます。

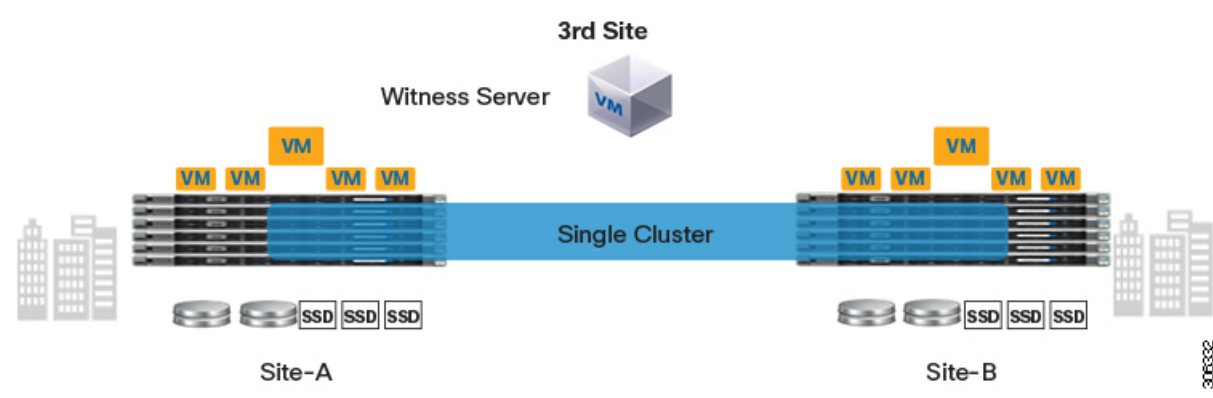

このドキュメントでは、ストレッチクラスタの展開プロセスについて説明し、ストレッチク ラスタの監視に関する情報を提供し、ストレッチクラスタを展開する場合のガイドラインにつ いて説明します。

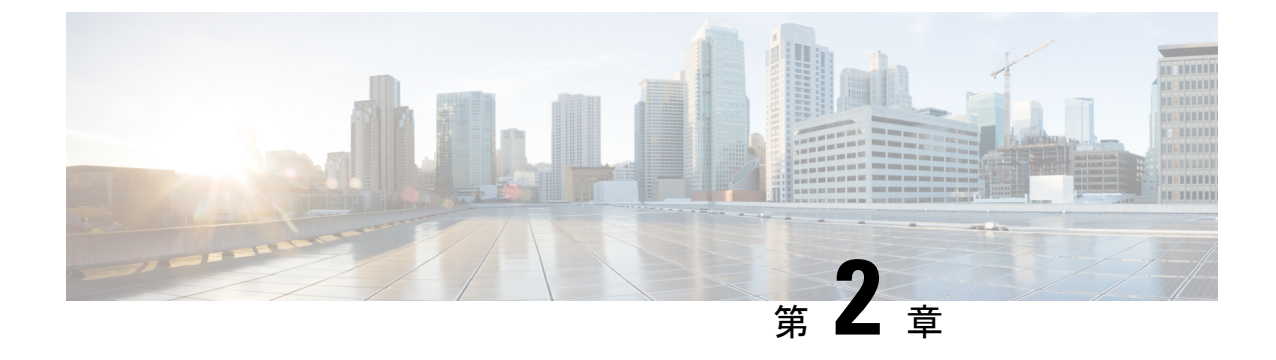

# インストール前チェックリスト

- インストール前のチェックリスト (3ページ)
- •ストレッチウィットネス (5ページ)
- ウィットネスノードの展開(6ページ)
- ・補助 VM パスワードの変更 (8ページ)
- ・ネットワーク IP アドレス (9ページ)

# インストール前のチェックリスト

### ネットワーク要件

- •2 つのアクティブサイト間の 10 Gbps 専用、5 ms の往復時間 (RTT) 遅延が必要です。
- •アクティブ サイトと監視サイト間では、16 キロバイト パケットの場合最大 100 Mbps、200 ms-RTT の遅延が必要です。
- ファブリックインターコネクトが M5 サーバをサポートしている場合は、既存のファブリックインターコネクトがサポートされます。
- ・ユーザーVMは、これらのVMへの外部ネットワーク接続に影響を与えることなく、任意のサイトに対しvMotioningを使用した監視ができる必要があります。
- ・通常のHXクラスタと同様に、2つの別々のIPサブネットが必要です—両方ともStretch L2以上vCenterとウィットネスノードから到達可能な管理サブネットを持つ、データトラ フィック用のサブネットと管理トラフィック用のサブネット。
- ・監視 VM に割り当てられている静的 IP アドレスは、クラスタの再展開でのみ変更できま す。DHCPサーバがネットワーク設定を定義するために使用される場合、IP アドレスは監 視 VM 専用にする必要があります。
- FI側のポートは、Port-Fast、スパニングツリーポートタイプのエッジトランク、またはポートをただちにフォワーディングモードにする類似のスパニングツリー設定を持つ必要があります。

#### ネットワーク トポロジ

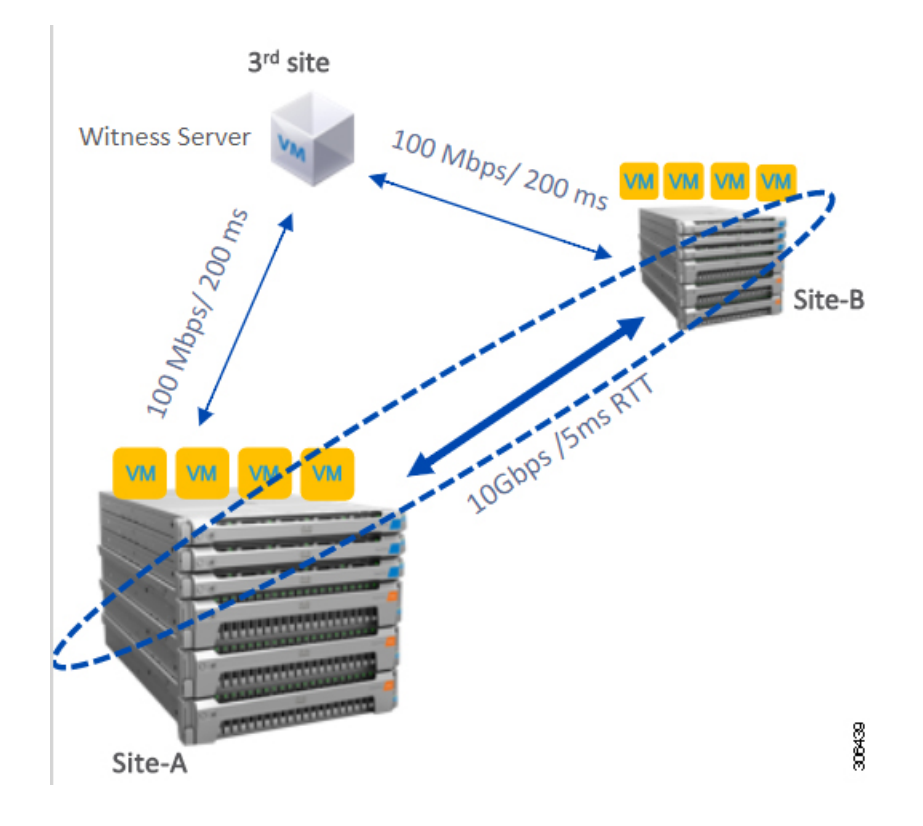

### ウィットネス要件

- ・すべてのサーバで NTP を設定して有効にします。
- ・独立した第3のウィットネスサイトが必要です。
- クラスタごとに個別のウィットネスが必要です。
- 両方のメインサイトには、16キロバイトパケットサイズに対して、最小の帯域幅100 MBPS、最大200ms-RTTの往復時間遅延を有する第3の監視サイトに接続する必要があります。
- ・サイトには、オープン仮想化フォーマット(OVF)イメージを展開して実行する機能が必要です。

#### 監視VMのネットワーク遅延要件

- HyperFlex ストレッチクラスタソリューションでは、ストレージサイトの障害が監視 VM に影響を与えないようにするために、監視 VM が 第3のサイトに配置されている必要が あります。
- •このソリューションでは、16キロバイトパケットサイズに対して最小で100 Mbps、200 ms RTT の遅延を最高として、監視帯域幅をサポートしています。
- ・監視の遅延はサイトの障害時間に影響を与えるため、高い負荷と大量のデータを持つ大規 模なクラスタには、10 ms 以下の順序で RTT 時間を設けることを推奨します。

#### ファブリック インターコネクトの要件

- 両方のサイトで対称構成が必要です。
- 各サイトには少なくとも2つのコンバージドノードが必要です。
- 各サイトで最大16つのコンバージドノードがサポートされています。両方のサイトのコンバージドノード数が同じであることを確認してください。
- •各サイトには、冗長ファブリックインターコネクト構成が必要です。
- コンバージドノードはM5ノードである必要があります。
- ファブリックインターコネクトペアが同じドメイン内の同じモデルであることを確認します。
- コンピューティング専用ノードがサポートされています。

#### VMware 要件

- HyperFlex ストレッチ クラスタを備えた VMware Enterprise Plus エディションは、適切な フェールオーバー動作を確認し、通常の動作中に高いパフォーマンスを保証することを強 く推奨します。VMware Enterprise Plus エディションを使用せずにストレッチ クラスタを 実行することもできますが、サイト アフィニティなどの高度な DRS 機能は使用できませ ん。これにより、ストレッチ クラスタの目的の動作機能が一部否定されます。
- ・両方のサイトに単一の vCenter を使用します。
- vCenter は、補助と同じサイトを実行している VM となることができます。
- ネストされた vCenter は、拡大されたクラスタでサポートされていません。
- ・必要に応じて、高可用性のために vCenter を個別に設定する必要があります。

#### UCS Manager の要件

•2つの独立した、マニュアル同期のファブリックインターコネクトドメインが必要です。

#### VLAN の要件

- ・両サイトのノード用の IP アドレスは必須です。
- ・両サイト間でストレッチ VLANが必要です。

## ストレッチ ウィットネス

HyperFlex ストレッチ クラスタを展開する場合にのみ必要です。

# ウィットネス ノードの展開

# (广) 重要

- HyperFlex ウィットネス ノードは、いずれかのサイトで大きな障害が発生した場合、また はサイト間のネットワークリンクで障害が発生した場合に、クォーラムを達成するために 拡張されたクラスタ環境では必須です。
  - ・誤ってウィットネスVMを削除または紛失した場合、ウィットネスVMを交換するには、
     Cisco TAC にお問い合わせください。
  - ・監視VMには、クラスタを再配置することなく変更不可能な静的IPアドレスが必要です。 DHCPサーバがネットワーク設定を定義するために使用される場合、IPアドレスは監視 VM専用にする必要があります。

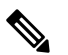

- 注 IP アドレスが DHCP サーバから要求された場合は Witness VMの展開後にクラスタリングサービスが されていることを確認し、次の手順を実行します。
  - ウィットネス VM を再起動するたびに次のコードを実行して、クラスタリングサービスを確認ます。

#### service exhibitor status

出力にサービスが実行中であることが示されてない場合は、ウィットネスにIPアドレスが設定れていることを確認してから、次のコマンドを用してエキシビターを再起動します。

service exhibitor restart

次の手順では、物理ESXiホストにミラーリングウィットネスノードを展開する手順を説明します。

### 始める前に

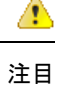

- HyperFlex Witness ノードバージョン 1.0.2 は、3.5(1a) 以降のリリースからサポートされて います。
  - ・補助 VM は、十分なホスト機能を持つ ESXi サーバで展開する必要があります。補助 VM には、4 個の vCPU、8 GB のメモリ、および 40 GB のディスク容量が必要です。

- ・拡張された両方のクラスタサイトから、このESXiホスト上の仮想ネットワークに到達可 能であることを確認します。
- Download Software からvSphere Web クライアントを実行するデスクトップまたはホスト に、HyperFlex ウィットネス ノードをダウンロードします。
   Example: HyperFlex-Witness-1.0.2.ova
- ・ウィットネスノードでは、高可用性はオプションです。
- ステップ1 vSphere Web クライアント にログインします。ミラーリング ウィットネスを展開する ESXi サーバーを 選択します。ESXi ホストを右クリックし、[OVFテンプレートの展開 (Deploy OVF Template)] を選択し ます。
- ステップ2 HyperFlex-Witness.ova ファイルを参照して選択します。[Next] をクリックします。
- **ステップ3** [仮想マシン名(Virtual Machine Name)]フィールドに、ウィットネスノードの一意の名前を指定します。 ドロップダウンリストから仮想マシンの場所を選択します。[Next] をクリックします。
- ステップ4 [コンピューティングリソースの選択 (Select a compute resource)] ドロップダウンリストから、ウィット ネス ノードを展開する ESXiホスト を選択します。[Next] をクリックします。
- ステップ5 [詳細の確認 (Review details)]ウィンドウで、テンプレートの詳細を確認します。[Next] をクリックします。
- ステップ6 [ストレージの選択 (Select Storage)] ペインで、次の操作を行います。

| フィールド                                                       | 説明                                                                                                    |
|-------------------------------------------------------------|----------------------------------------------------------------------------------------------------|
| [仮想ディスクのフォーマットを選択 (Select virtual disk format)] ドロップダウン リスト | <ul> <li>Thick Provision Lazy Zeroed</li> <li>Thick Provision Eager Zeroed</li> <li>[シンプロビジョニング (Thin Provision)]</li> </ul> |
| <b>[VM ストレージ ポリシー (VM Storage Policy])</b> ド<br>ロップダウン リスト  | データストア デフォルト                                                                                                    |

仮想マシンが常駐するデータストアを選択します。このデータストアに 40 GB 以上の空き容量があることを確認します。[Next] をクリックします。

- ステップ7 [ネットワークの選択 (Select Networks)] ペインで、ウィットネスネットワークが接続する必要がある [宛 先ネットワーク (Destination Network)] ポートグループを選択します。[Next] をクリックします。
- **ステップ8** [テンプレートのカスタマイズ (Customize Template)] ページで、構成に関連するフィールドに入力しま す。値を入力しない場合、VM は DHCP サーバが提供するネットワーク構成パラメータを使用します。

| フィールド                                  | 説明                                                                                                   |
|----------------------------------------|----------------------------------------------------------------------------------------------------|
| [静的 IP アドレス (Static IP Address)] フィールド | 監視 VM の IP アドレス。                                                                                     |
|                                        | 静的 IP アドレスは、クラスタの再展開でのみ変更<br>できます。DHCPサーバがネットワーク設定を定義<br>するために使用される場合、IP アドレスは監視 VM<br>専用にする必要があります。 |
|                                        | DHCP が必要な場合は空白のままにしてください。                                                                            |
| [ネットマスク (Netmask)] field               | このインターフェイスのネットマスクまたはプレ<br>フィックス。                                                                     |
|                                        | DHCP が必要な場合は空白のままにしてください。                                                                            |
| [Default Gateway] フィールド                | この VM のデフォルトゲートウェイアドレス。                                                                              |
|                                        | DHCP が必要な場合は空白のままにしてください。                                                                            |
| [DNS] フィールド                            | このVMのドメインネームサーバ(コンマ区切り)。                                                                             |
|                                        | DHCP が必要な場合は空白のままにしてください。                                                                            |
| NTP フィールド                              | この VM の NTP サーバ (コンマ区切り) で時刻を同<br>期します。                                                              |
|                                        | DHCP が必要な場合は空白のままにしてください。                                                                            |

[Next] をクリックします。

- **ステップ9** [準備完了 (Ready to complete)] ページで、入力されたすべての詳細を確認します。[Finish] をクリックします。
- **ステップ10** クラスタごとに、この手順を繰り返します。

#### 次のタスク

ミラーリングウィットネスノードを正常に展開すると、拡張クラスタのインストールに進む ことができます。プロンプトが表示されたら、HyperFlex 拡張クラスタを作成するときに、IP アドレス]ページにこのウィットネスノードの IP アドレスを入力します。ウィットネスノー ドは、拡張クラスタの構成時に自動的に使用されます。

### 補助VMパスワードの変更

補助 VM の展開を正常に行った後で、デフォルトのパスワードを変更する必要があります。

### 始める前に

補助 VM をダウンロードし展開します。

- ステップ1 SSH を使用して、補助 VM にログインします。 \$ ssh root@<IP address of witness VM>
- ステップ2 デフォルトのパスワードを入力します。
- **ステップ3** passwd コマンドを入力して、パスワードを変更します。 \$ passwd

Changing password for user admin.

ステップ4 補助 VM からログアウトします。

### 次のタスク

新しいパスワードで補助 VM にログインします。

# ネットワーク IP アドレス

HyperFlex ストレッチ クラスタの IP アドレスは、使用する適切なサブネットと VLAN から割 り当てる必要があります。

C)

重要

- 正常にインストールためには、データと管理ネットワークが異なるサブネット上にあることを確認します。
  - IP アドレッシングが同じコンポーネント (管理ネットワーク IP アドレス、データネット ワーク IP アドレス) に対して同じサブネット内にあることを確認します。

#### 表 1:例:ストレッチ クラスタ IP アドレッシング

| ストレージクラスタ管<br>理 IP アドレス  | 10.10.10.128  | ストレージ クラスタ<br>データ IP アドレス | 192.168.10.160 |
|--------------------------|---------------|---------------------------|----------------|
| サブネット マスクの<br>IP アドレス    | 255.255.255.0 | サブネット マスクの<br>IP アドレス     | 255.255.255.0  |
| デフォルトゲートウェ<br>イの IP アドレス | 10.10.10.1    | デフォルトゲートウェ<br>イの IP アドレス  | 192.168.10.1   |

I

| 管理ネットワークの <b>IP</b> アドレス |                     | データ ネットワー                    | クのIPアドレス                                                           |                                                                           |
|--------------------------|---------------------|------------------------------|--------------------------------------------------------------------|---------------------------------------------------------------------------|
| (ルータブルであることが必要)          |                     | (ルータブルであ                     | る必要はない)                                                            |                                                                           |
| ESXi Hostname*           | ハイパーバイザ管<br>理ネットワーク | ストレージ コント<br>ローラ管理ネット<br>ワーク | ハイパーバイザ<br>データネットワー<br>ク (Cisco<br>Intersight には必<br>須ではありませ<br>ん) | ストレージコ<br>ントローラ<br>データ ネット<br>ワーク (Cisco<br>Intersight には<br>必要ありませ<br>ん) |
| サーバ1:                    | 10.10.10.2          | 10.10.10.32                  | 192.168.10.2                                                       | 192.168.10.32                                                             |
| サーバ2:                    | 10.10.10.3          | 10.10.10.33                  | 192.168.10.3                                                       | 192.168.10.33                                                             |
| サーバ3:                    | 10.10.10.4          | 10.10.10.34                  | 192.168.10.4                                                       | 192.168.10.3                                                              |
| サーバ4:                    | 10.10.10.5          | 10.10.10.35                  | 192.168.10.5                                                       | 192.168.10.35                                                             |
| サーバ5:                    | 10.10.10.6          | 10.10.10.36                  | 192.168.10.6                                                       | 192.168.10.36                                                             |

表 2:例:サイト A のストレッチ クラスタ IP アドレッシング

表 3:例:サイト Bのストレッチ クラスタ IP アドレッシング

| 管理ネットワークの <b>IP</b> アドレス |                     | データネットワー                    | クのIPアドレス                                                           |                                                                            |
|--------------------------|---------------------|-----------------------------|--------------------------------------------------------------------|----------------------------------------------------------------------------|
| (ルータブルであることが必要)          |                     | (ルータブルである必要はない)             |                                                                    |                                                                            |
| ESXi Hostname*           | ハイパーバイザ管<br>理ネットワーク | ストレージョント<br>ローラ管理ネット<br>ワーク | ハイパーバイザ<br>データネットワー<br>ク (Cisco<br>Intersight には必<br>須ではありませ<br>ん) | ストレージ コ<br>ントローラ<br>データ ネット<br>ワーク (Cisco<br>Intersight には<br>必要ありませ<br>ん) |
| サーバ1:                    | 10.10.10.64         | 10.10.10.96                 | 192.168.10.64                                                      | 192.168.10.96                                                              |
| サーバ2:                    | 10.10.10.65         | 10.10.10.97                 | 192.168.10.65                                                      | 192.168.10.97                                                              |
| サーバ3:                    | 10.10.10.66         | 10.10.10.98                 | 192.168.10.66                                                      | 192.168.10.98                                                              |
| サーバ 4:                   | 10.10.10.67         | 10.10.10.99                 | 192.168.10.67                                                      | 192.168.10.99                                                              |
| サーバ5:                    | 10.10.10.68         | 10.10.10.100                | 192.168.10.68                                                      | 192.168.10.100                                                             |

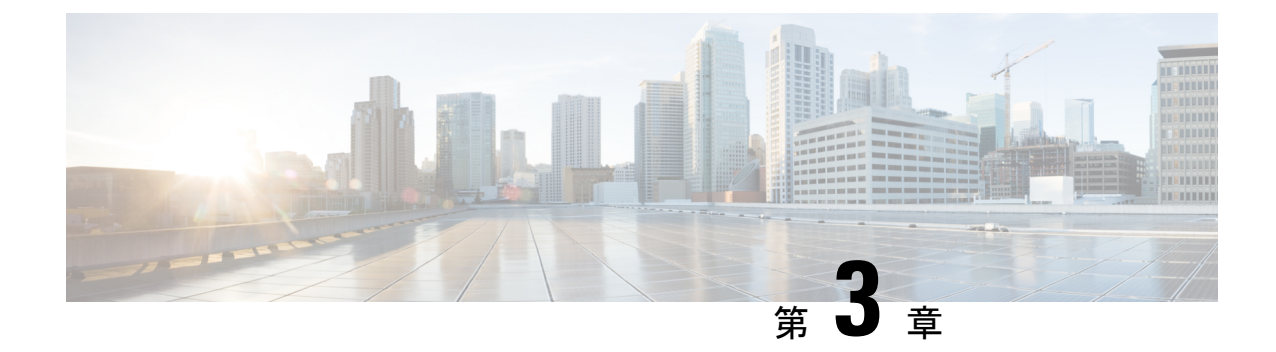

# 注意事項と制約事項

- •ガイドライン (11ページ)
- •制限事項 (12ページ)

# ガイドライン

HyperFlex ストレッチ クラスタを作成する時に以下のガイドラインを考慮してください。

- HyperFlexストレッチクラスタ機能を使用するには、HXDP Enterprise Edition のライセンス が必要です。
- VM ロードバランシングや VM 移行などのフル機能の HyperFlex ストレッチ クラスタ機能 には、vSphere Enterprise Plus ライセンスが必要です。
- DRS が [Enabled]であることを確認します。
- サポートされているストレッチ クラスタ スケール:
  - 各サイトに最低2つのノードが必要です。両方のサイトにわたる最小の全体的なクラスタサイズは4です。
  - 小型フォームファクタ (SFF)。両方のサイトにわたるクラスタの最大サイズは 64 です。コンバージドノードの最大数は、サイトあたり 16 です。1 サイトあたりのノードの最大制限は32を超えてはなりませんが、コンバージドノードに対するコンピューティングの比率は2:1 にすることができます。たとえば、サイトごとに、11 のコンバージドと21 のコンピューティングノードを設定できます。
  - ・大型フォームファクタ (LFF)。最大クラスタサイズは48です。コンバージドノードの最大数は、サイトごとの8です。1サイトあたりのノードの最大制限は24を超えてはなりませんが、コンバージドノードに対するコンピューティングの比率は2:1にすることができます。たとえば、サイトごと8のコンバージドおよび16のコンピューティングノードを設定できます。
- •各サイトに冗長ファブリックインターコネクト設定が必要です。

- 両方のサイト間で対称クラスタ設定が必要です。ノードの数とHXノードのモデルは、両方のサイトで同じである必要があります。
- VMが作成される前にVMware HAとDRSが有効になっている場合のみ、VMはサイトアフィニティ内に正しく配置されます。それ以外の場合、適切なアフィニティのためのVMの正しい配置は保証されません。
- HyperFlex ネイティブレプリケーションは、ストレッチクラスタ間、およびストレッチクラスタと標準クラスタ間でサポートされています。
- HyperFlex リリース 3.0 から、HyperFlex リリース3.0 以降で実行されているストレッチ クラスタを現在のリリースにアップグレードできます。詳細については、拡大されたクラスタのアップグレードを参照してください。
- それぞれの関係を持つ、サイトごとに2つのデータストアをもつことがベストプラクティスです。

### 制限事項

HyperFlex ストレッチ クラスタを作成する際には、以下の制限事項を考慮してください。

- 自己暗号化ドライブ(SED)はサポートされていません。ただし、VMベースのサードパー ティ製ソフトウェア暗号化がサポートされています。
- オーバーレイネットワークおよびL3プロトコルはサポートされていません。L2隣接関係は、データと管理ネットワークに必要です。
- ・サイト障害後のVMの自動フェールバックはサポートされていません。フェールオーバー VMを手動でサイトに移行する必要があります。
- ストレッチ クラスタ Hyper-V プラットフォーム ではサポートされていません
- オンライン ローリング アップグレードは HX データ プラットフォームでのみサポートされています。Cisco UCS Manager および VMware ESXi のアップグレードは、一度にノードごとに手動で行うか、オフライン状態のときに実行する必要があります。
- スタンドアロン クラスタからストレッチ クラスタ設定へのアップグレードはサポートされていません。
- ストレッチ クラスタは M5 ノードでのみでサポートされます。M4/M5 混合クラスタはサポートされていません。
- ・すべての NVMe 統合ノードはサポートされていません。
- •ハードウェア アクセラレーション エンジン (HX) はサポートされていません。
- 共有ウィットネス VM は、ストレッチ クラスタ展開ではサポートされていません。

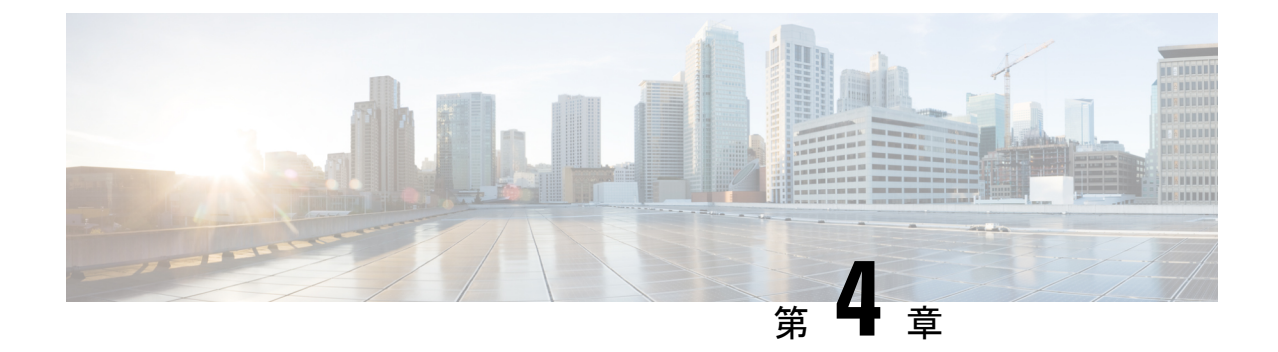

# インストール

- ・設置の概要(13ページ)
- •ストレッチクラスタサイトの作成 (15ページ)
- HyperFlex ストレッチ クラスタの作成。 (24 ページ)
- •ストレッチクラスタの VMware vCenter ハイアベイラビリティ設定の構成 (35ページ)

## 設置の概要

次のインストール ワークフローは、ストレッチ クラスタ の作成、 HX データ プラットフォー ム インストーラ の仕様に関する手順をまとめています。

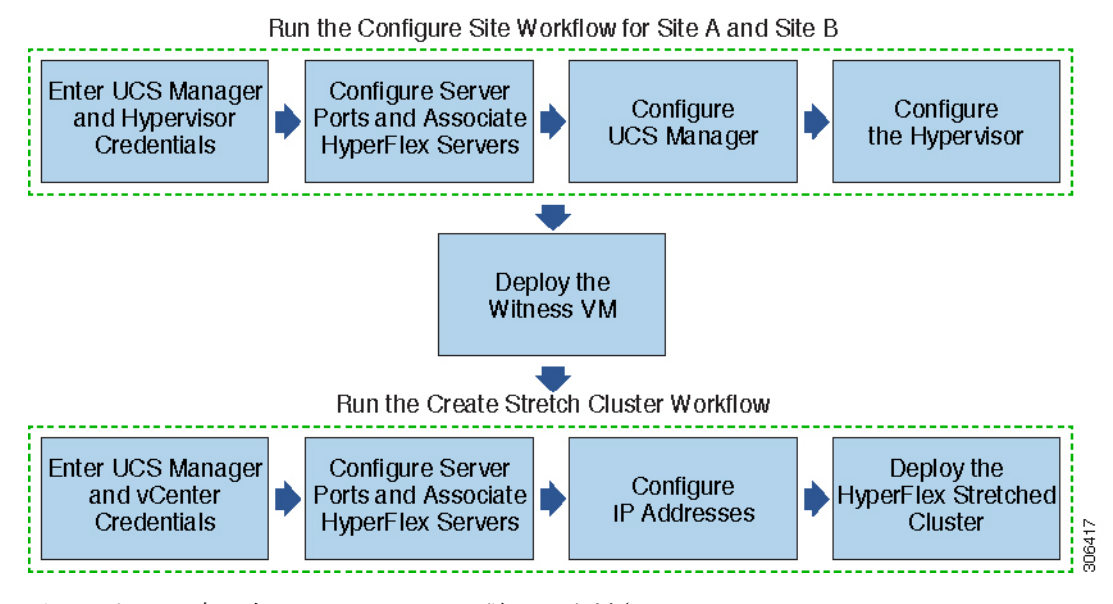

インストール時に次のワークフローに従ってください。

I

| ステップ                                                          | 説明                                                                                                    | 参照先                                 |
|---------------------------------------------------------------|----------------------------------------------------------------------------------------------------|-------------------------------------|
| ストレッチクラスタサイトの<br>作成—サイトAとサイトBの<br>サイトの設定のワークフロー<br>を実行します。    | HX データ プラットフォーム<br>インストーラにログインしま<br>す。両方のサイトに UCS<br>Manager クレデンシャルとハ<br>イパーバイザのクレデンシャ<br>ルを入力します。        | クレデンシャルの入力(15<br>ページ)               |
|                                                               | サーバポートを設定し、<br>HyperFlex サーバを関連付けま<br>す。                                                                   | HyperFlex サーバの関連付け<br>(18ページ)       |
|                                                               | アウトオブバンド CIMC、イ<br>ンバンド CIMC、iSCSi スト<br>レージ、およびFC ストレージ<br>の VLAN、MAC プール、'hx<br>ext 管理'IP プールを設定しま<br>す。 | UCS Manager の設定 (19 ページ)            |
|                                                               | ハイパーバイザを設定しま<br>す。                                                                                         | ハイパーバイザの設定(22<br>ページ)               |
| 補助 VM をダウンロードし展<br>開します。                                      | <ul> <li>(注) 補助 VM は、<br/>HyperFlex ストレッ<br/>チ クラスタ 環境で<br/>必須です。</li> </ul>                               | ウィットネス ノードの展開<br>(6 ページ)            |
| HyperFlex ストレッチクラスタ<br>の作成—ストレッチ クラスタ<br>ワークフローの作成を実行し<br>ます。 | サイトAとサイトB、および<br>vCenterクレデンシャルには、<br>UCS Manager クレデンシャル<br>を入力してください。                                    | クレデンシャルの入力(25<br>ページ)               |
|                                                               | サーバ ポートを設定し、<br>HyperFlex サーバを関連付けま<br>す。                                                                  | HyperFlex サーバの関連付け<br>(27 ページ)      |
|                                                               | IP アドレスを設定します。                                                                                             | IP アドレスの設定 (29 ページ)                 |
|                                                               | HyperFlex ストレッチクラスタ<br>を展開します。                                                                             | HyperFlex ストレッチクラスタ<br>の導入 (30 ページ) |

# ストレッチ クラスタ サイトの作成

### 始める前に

- 前提条件を満たします。詳細は、インストール前のチェックリスト (3ページ)を参照 してください。
- 各クラスタのウィットネス VM をダウンロードし、展開します。

以下の手順を使用して、Cisco HX Data Platform インストーラを介して Cisco HyperFlex ストレッ チ クラスタ インストールおよび設定します。

- ステップ1 Cisco HX Data Platform インストーラにログインします。
- **ステップ2**[**ワークフロー**]ページで、[**クラスタの作成**]ドロップダウン リストから [**ストレッチ クラスタ**]を選択しま す。[Continue] をクリックします。
- **ステップ3** [クレデンシャル] ページで、UCS Manager とハイパーバイザクレデンシャルを入力します。詳細については、クレデンシャルの入力(15ページ)を参照してください。
- ステップ4 [サーバの選択] ページで、サーバ ポートを設定し HyperFlex サーバを関連付けます。詳細については、 HyperFlex サーバの関連付け (18ページ)を参照してください。
- **ステップ5** [UCSM 設定] ページで、アウトオブバンド CIMC、iSCSi ストレージ、および FC ストレージの VLAN、 MAC プール、'hx-ext-mgmt' IP プールを設定します。詳細については、UCS Manager の設定 (19 ページ) を参照してください。
- **ステップ6** [ハイパーバイザ設定]ページで、サブネットマスク、ゲートウェイ、およびハイパーバイザ設定を実行します。詳細については、ハイパーバイザの設定 (22 ページ)を参照してください。
- **ステップ7** [サイト設定]をクリックしてクラスタの作成を開始します。[Progress]ページに、さまざまな設定タスクの 進捗状況が表示されます。
  - 注意 確認に関する警告を無視しないでください。

詳細については、[警告]のセクションを参照してください。

### 次のタスク

HX データ プラットフォーム インストーラ を使用して、HyperFlex ストレッチ クラスタの作成 に進みます。詳細については、HyperFlex ストレッチ クラスタの作成。 (24 ページ) を参照 してください。

### クレデンシャルの入力

UCS Manager クレデンシャルとハイパーバイザを、ストレッチクラスタ全体に両方のサイトで入力します。

始める前に

- インストールの前提条件を準備します。詳細は、インストール前のチェックリスト (3 ページ)を参照してください。
- •補助 VM をダウンロードし展開します。
- ステップ1 HX Data Platform インストーラに、root ユーザのログイン情報でログインします。最初にログインしたとき、初期設定のデフォルトのパスワードを変更するよう求められます。
  - a) ブラウザで、HX データプラットフォームインストーラがインストールされた VM の URL を入力しま す。
  - b) 次のログイン資格情報を入力します。
    - ユーザ名:root
    - パスワード: **Cisco123**
  - c) EULA を読んで、[I accept the terms and conditions (利用規約に同意します)] セレクト ボックスをオン にし、[Login (ログイン)] をクリックします。
- **ステップ2** [Change factory default password (初期のデフォルト パスワードの変更)] 画面で、次のフィールドに値を入 力し、[Change password & Login (パスワードとログインの変更)] をクリックします。

| フィールド                     | 説明                         |
|---------------------------|----------------------------|
| New password              | ハイパーバイザの新しいパスワードを入力してください。 |
| 新しいパスワードをもう一度入力して<br>ください | ハイパーバイザの新しいパスワードを再度入力します。  |

- **ステップ3** [ワークフロー] ページで、[クラスタの作成] ドロップダウン リストから [ストレッチ クラスタ] を選択しま す。[Continue] をクリックします。
- ステップ4 [クレデンシャル]ページで、[サイトを設定]を選択します。

クラスタ作成を実行するために、必要な設定データとともにJSON configuration ファイルをインポートする こともできます。次の2つの手順は、JSON ファイルをインポートする場合はオプションです。インポート しない場合には、データを必須フィールドに手動で入力できます。

- (注) 初めてのインストールでは、ファクトリプレインストール JSON ファイルの調達についてシスコの担当者に問い合わせてください。
  - **1.** [Select a file] をクリックして、使用する *JSON* ファイルを選択して設定をロードします。[Use Configuration] を選択します。
  - **2.** Cisco UCS Manager 用にインポートした値が異なる場合は、[Overwrite Imported Values] ダイ アログボックスが表示されます。[Use Discovered Values] を選択します。

ステップ5 UCS Manager には、次のクレデンシャルを入力します。

| フィールド                         | 説明                                  |
|-------------------------------|-------------------------------------|
| [UCS Manager Host Name] フィールド | UCS Manager FQDN または IP アドレスを入力します。 |
|                               | たとえば 10.193.211.120 と入力します。         |
| [UCS Manager User Name] フィールド | 管理者レベルのユーザー名を入力します。                 |
|                               | 例えば、 <admin>。</admin>               |
| [Password] フィールド              | 管理者レベルのパスワードを入力します。                 |
|                               | 例えば、 <root>。</root>                 |
| [サイト名(Site Name)] フィールド       | ユニークなサイト名を指定します。                    |

### このサイトの UCS Manager クレデンシャル

ステップ6 ハイパーバイザには、次のクレデンシャルを入力します。

### ハイパーバイザのクレデンシャル

| フィールド                                          | 説明                                                                                                    |
|------------------------------------------------|----------------------------------------------------------------------------------------------------|
| [Admin User Name] フィールド                        | [administrative username] を入力します。                                                                              |
|                                                | 例えば、 <admin>ユーザー名。</admin>                                                                                     |
|                                                | ユーザー名は、ファクトリーノードの root です。                                                                                     |
| [このノードのハイパーバイザには工場出荷時パス<br>ワードを使用する] チェック ボックス | ハイパーバイザについて、工場出荷時パスワードを<br>変更する場合は、このチェックボックスをオンにし<br>ます                                                       |
|                                                | 現在のハイパーバイザのパスワードを入力するに<br>は、このチェックボックスをオフにします。これで<br>[最新のハイパーバイザのパスワードを入力]フィー<br>ルドに、ハイパーバイザのパスワードを入力できま<br>す。 |
| 新しいパスワード                                       | ハイパーバイザの新しいパスワードを作成します。                                                                                        |
|                                                | <b>重要</b> 工場出荷時パスワードを変更するように要求されます。                                                                            |
| 新しいパスワードの確認                                    |                                                                                                    |

ステップ7 [続行]をクリックして、HyperFlex サーバへの関連付けを開始します。「HyperFlex サーバの関連付け(18 ページ)」を参照してください。

### HyperFlex サーバの関連付け

[サーバの選択]ページで、右の[設定]ページに使用するクレデンシャルの詳細なリストが表示 されます。[Server Selection]ページには、[Unassociated] タブの下に関連付けされていない HX サーバのリストと、[Associated] タブの下に検出されたサーバのリストが表示されます。

| フィールド                                     | 説明                                                                                          |
|-------------------------------------------|---------------------------------------------------------------------------------------------|
| [ロケータ LED(Locator LED)] カラム               | オンにすると、サーバを検出できます。                                                                          |
| Server Name カラム                           | サーバに割り当てられている名前。                                                                            |
| [Status] カラム                              | • Inaccessible                                                                              |
|                                           | • Ok                                                                                        |
| [Model] カラム                               | サーバモデルが表示されます。                                                                              |
| [Serial] カラム                              | サーバのシリアル番号を表示します。                                                                           |
| <b>サービス プロファイル</b> カラム [関連付けられ<br>たサーバのみ] | サーバに割り当てられているサービスプロファ<br>イル。                                                                |
| [Actions] ドロップダウン リスト                     | ・[Launch KVM Console]—HX データ プ<br>ラットフォーム インストーラから直接<br>KVM コンソールを起動するには、このオ<br>プションを選択します。 |
|                                           | • [Disassociate Server]:サービスプロファイ<br>ルをそのサーバから削除するには、この<br>オプションを選択します。                     |

### 始める前に

**クレデンシャル** ページで、UCS Manager、vCenter、およびハイパーバイザ クレデンシャルの 入力を完了していることを確認します。クレデンシャルの入力 (15 ページ)を参照してくだ さい。

- ステップ1 [Configure Server Ports] ボタンをクリックして、新しいすべての HX ノードを検出します。[サーバーポートの構成 (Configure Server Ports)] ダイアログ ボックスで、サーバ ポートとして構成するすべてのポートを一覧表示します。[Configure] をクリックします。
  - (注) 一般に、設定を開始する前に Cisco UCS Manager でサーバ ポートを設定します。
- **ステップ2** [Unassociated] タブからサーバを選択し、HyperFlex クラスタに含めます。

HX サーバがこの一覧に表示されていない場合、Cisco UCS Manager を調べてそれらが検出されていること を確認します。

(注) 関連付けられていないサーバがない場合は、次のエラーメッセージが表示されます。

No unassociated servers found. Login to UCS Manager and ensure server ports are enabled.

**ステップ3** [続行] をクリックして UCS マネージャーを設定します。UCS Manager の設定 (19 ページ) を参照してく ださい。

### UCS Manager の設定

[UCSM 設定] ページで、アウトオブバンド CIMC、iSCSi ストレージ、および FC ストレージ の VLAN、MAC プール、'hx-ext-mgmt' IP プールを設定します。

#### 始める前に

HyperFlex クラスタ上のサーバを関連付けます。HyperFlex サーバの関連付け (18 ページ)を 参照してください。

ステップ1 [VLAN 設定] セクションで、次のフィールドを入力します。

(注) 次の各ネットワークにそれぞれ個別のサブネットと VLAN を使用します。

| フィールド                                          | 説明                   |  |
|------------------------------------------------|----------------------|--|
| [VLAN for Hypervisor and HyperFlex management] |                      |  |
| [VLAN 名] フィールド                                 | hx-inband-mgmt       |  |
| [VLAN ID] フィールド                                | デフォルト—3091           |  |
| [VLAN for HyperFlex Storage traffic]           |                      |  |
| [VLAN 名] フィールド                                 | hx-storage-data      |  |
| [VLAN ID] フィールド                                | デフォルト—3092           |  |
| [VLAN for VM vMotion]                          |                      |  |
| [VLAN 名] フィールド                                 | hx-vmotion           |  |
| [VLAN ID] フィールド                                | デフォルト—3093           |  |
| [VLAN for VM Network]                          |                      |  |
| [VLAN Name] フィールド                              | vm-network           |  |
| [VLAN ID] フィールド                                | デフォルト—3094           |  |
|                                                | ゲスト VLAN のカンマ区切りリスト。 |  |

- ステップ2 [MAC プール] セクションで、2 つ以上の 16 進文字(0-F)を追加し [MAC プール プレフィックス] を設定 します。
  - (注) すべての UCS ドメイン間で他の MAC アドレス プールに使用されていないプレフィックスを選択 します。

Example: 00:25:B5:A0.

ステップ3 [アウトオブバンド CIMC の hx-ext-mgmt' IP プール] セクションで、次のフィールドを入力します。

| フィールド                    | 説明                                                                          |
|--------------------------|-----------------------------------------------------------------------------|
| [ <b>IP ブロック</b> ] フィールド | HyperFlex ノードに指定された IP アドレスの範囲。<br>IP アドレスは、ゲスト VLAN の値のカンマ区切りリ<br>ストにできます。 |
|                          | たとえば、10.193.211.124-127, 10.193.211.158-163 な<br>どです。                       |
| [Subnet Mask] フィールド      | IPアドレスを制限して制御するために、サブネット<br>を適切なレベルに設定します。                                  |
|                          | たとえば、255.255.0.0と指定します。                                                     |
| [Gateway] フィールド          | IP アドレスを入力します。                                                              |
|                          | たとえば、10.193.0.1 と指定します。                                                     |

ステップ4 外部ストレージを追加する場合は、以下のフィールドに記入して iSCSI ストレージ を設定します。

| フィールド                      | 説明                                                                 |
|----------------------------|--------------------------------------------------------------------|
| [iSCSI ストレージの有効化] チェックボックス | チェックボックスをオンにして iSCSI ストレージを<br>設定します。                              |
| [VLAN A 名] フィールド           | プライマリファブリックインターコネクト(FI-A)<br>で、iSCSI vNIC に関連付けられている VLAN の名<br>前。 |
| [VLAN A ID] フィールド          | プライマリファブリックインターコネクト(FI-A)<br>で、iSCSI vNIC に関連付けられている VLAN の ID。    |
| [VLAN B 名] フィールド           | 下位のファブリックインターコネクト(FI-B)で、<br>iSCSI vNIC に関連付けられている VLAN の名前。       |
| [VLAN B ID] フィールド          | 下位のファブリックインターコネクト(FI-A)で、<br>iSCSI vNIC に関連付けられている VLAN の ID。      |

ステップ5 外部ストレージを追加する場合は、以下のフィールドに記入して FC ストレージ を設定します。

| フィールド                   | 説明                                                                                                    |
|-------------------------|----------------------------------------------------------------------------------------------------|
| [FC ストレージの有効化] チェックボックス | FCストレージを有効にするには、チェックボックス<br>をオンにします、                                                                                                    |
| [WWxN プール] フィールド        | WW ノード名および WW ポート名の両方を含む<br>WWN プール。それぞれのファブリック インターコ<br>ネクトに対し、WWPN および WWNN 用の WWxN<br>プールが作成されます。                                                                                                    |
| [VSAN A 名] フィールド        | プライマリファブリックインターコネクト(FI-A)<br>の VSAN の名前。<br>デフオルト—hx-ext-storage-fc-a。                                                                                                    |
| [VSAN A ID] フィールド       | <ul> <li>プライマリファブリックインターコネクト (FI-A)<br/>のネットワークに割り当てられた一意の ID。</li> <li>注意 UCS または Hyperflex システムで現在使用<br/>されている VSAN ID を入力しないでくだ<br/>さい。UCS ゾーニングを使用してインス<br/>トーラで既存の VSAN ID を入力する場合、<br/>ゾーニングは VSAN ID の既存の環境で無<br/>効になります。</li> </ul> |
| [VSAN B 名] フィールド        | 下位のファブリックインターコネクト(FI-B)の<br>VSAN の名前。<br>デフオルト—hx-ext-storage-fc-b。                                                                                                    |
| [VSAN B ID] フィールド       | <ul> <li>下位のファブリックインターコネクト(FI-B)の<br/>ネットワークに割り当てられた一意の ID。</li> <li>注意 UCS または Hyperflex システムで現在使用<br/>されている VSAN ID を入力しないでくだ<br/>さい。UCS ゾーニングを使用してインス<br/>トーラで既存の VSAN ID を入力する場合、<br/>ゾーニングは VSAN ID の既存の環境で無<br/>効になります。</li> </ul>    |

ステップ6 [詳細] セクションで、次の手順を実行します。

| フィールド                                          | 説明                                                                                                    |
|------------------------------------------------|----------------------------------------------------------------------------------------------------|
| [ <b>UCSサーバのファームウェアバージョン</b> ] ドロップ<br>ダウン リスト | ドロップダウンリストからHXサーバと関連付ける<br>UCSサーバファームウェアバージョンを選択しま<br>す。UCSファームウェアバージョンはUCSMバー<br>ジョンと一致する必要があります。詳細について<br>は、最新の Cisco HX データ プラットフォームのリ<br>リースノート を確認してください。<br>たとえば、3.2(1d)。 |
| [HyperFlex クラスタ名] フィールド                        | ユーザー定義名を指定します。HyperFlex クラスタ<br>名は、特定のクラスタ内の HX サーバのグループに<br>適用されます。HyperFlex クラスタ名は、簡単に識<br>別できるようにサービスプロファイルにラベルを追<br>加します。                                                   |
| [組織名] フィールド                                    | ー意組織名を指定して、UCSドメインの残りの部分から HyperFlex 環境の分離を確認します。                                                                                                    |

ステップ7 [続行] をクリックして HyperFlex を設定します。「ハイパーバイザの設定 (22 ページ)」を参照してくだ さい。

### ハイパーバイザの設定

(注) [ハイパーバイザの設定 (Hypervisor Configuration)] ページの [設定 (Configuration)] ペインで、 VLAN、MACプール、および IP アドレスプール情報を確認します。これらの VLAN ID は、環 境に応じて変更できます。デフォルトでは、HXデータプラットフォームインストーラによっ て VLAN が非ネイティブとして設定されます。トランク設定を適切に適用することで、非ネ イティブ VLAN に対応するようにアップストリーム スイッチを設定します。

注目 ESXi ネットワーキングが完了している場合は、再インストールの際にハイパーバイザの設定 をスキップできます。

### 始める前に

アウトオブバンド CIMC の VLAN、MAC プール、および 'hx-ext-mgmt' IP プールを設定しま す。外部ストレージを追加する場合は、iSCSIストレージとFCストレージを設定します。UCS サーバファームウェア バージョンを選択し、HyperFlexストレッチ クラスタ の名前を割り当 てますUCS Manager の設定 (19 ページ)を参照してください。

| ステップ1 | [一般的なハイパーバイザ設定を設定する(Configure Common Hypervisor Settings)] セクションで、 | 次の |
|-------|--------------------------------------------------------------------|----|
|       | フィールドに入力します。                                                       |    |

| フィールド                      | 説明                                                                                                    |
|----------------------------|----------------------------------------------------------------------------------------------------|
| [Subnet Mask] フィールド        | IPアドレスを制限して制御するために、サブネット<br>マスクを適切なレベルに設定します。                                                                                                    |
|                            | たとえば、255.255.0.0と指定します。                                                                                                    |
| [Gateway] フィールド            | ゲートウェイの IP アドレス。                                                                                                    |
|                            | たとえば、10.193.0.1 と指定します。                                                                                                    |
| [DNSサーバ (DNS Server)]フィールド | DNS サーバの IP アドレス。                                                                                                    |
|                            | <ul> <li>(注) ・DNSサーバがない場合は、HXデータ<br/>プラットフォームインストーラの[ク<br/>ラスタ設定 (Cluster Configuration)]<br/>ページのいずれのフィールドにもホス<br/>ト名を入力しないでください。すべて<br/>のESXiホストに静的 IP アドレスとホ<br/>スト名のみを使用します。</li> <li>複数の DNS サーバーを提供する場合<br/>は、両方の DNS サーバーが正しく入<br/>力されていることを慎重に確認し、コ<br/>ンマで区切ってください。</li> </ul> |

**ステップ2** [Hypervisor Settings (ハイパーバイザの設定)]セクションで、[IPアドレスとホスト名を順番にする (Make IP Addresses and Hostnames Sequential)] を選択して、IP アドレスを順番にします。次のフィールドに入力します。

(注) ドラッグアンドドロップを使用してサーバを並べ替えることができます。

| フィールド                                | 説明                                       |
|--------------------------------------|------------------------------------------|
| [Name] カラム                           | サーバに割り当てられた名前。                           |
| [ロケータ LED(Locator LED)] カラム          | オンにすると、サーバを検出できます。                       |
| [Serial] カラム                         | サーバのシリアル番号を表示します。                        |
| [静的 IP アドレス (Static IP Address)] カラム | すべての ESXi ホストに静的 IP アドレスとホスト名<br>を入力します。 |
| [Hostname] カラム                       | ホスト名フィールドを空欄のままにしないでくださ<br>い。            |

**注意** 確認に関する警告を無視しないでください。

詳細については、[警告]のセクションを参照してください。

#### 次のタスク

HX データ プラットフォーム インストーラから [ストレッチ クラスタの作成 (Create Stretch Cluster)] ワークフローを実行して、HyperFlex ストレッチ クラスタを作成します。詳細については、HyperFlex ストレッチ クラスタの作成。 (24 ページ) を参照してください。

### HyperFlex ストレッチ クラスタの作成。

#### 始める前に

- 前提条件を満たします。詳細は、インストール前のチェックリスト (3ページ)を参照 してください。
- 両方のサイトにサイトの設定ワークフローを実行します。
- 補助 VM をダウンロードし展開します。

以下の手順を使用して、Cisco HX Data Platform インストーラを使った Cisco HyperFlex ストレッチ クラスタ を作成します。

- ステップ1 Cisco HX Data Platform インストーラにログインします。
- **ステップ2** [ワークフロー]ページで、[クラスタの作成] ドロップダウン リストから [ストレッチ クラスタ] を選択しま す。[Continue] をクリックします。
- ステップ3 [クレデンシャル]ページで[ストレッチクラスタの作成]を選択します。サイト1とサイト2のUCS Manager クレデンシャルを入力します。vCenter クレデンシャルを入力します。[Continue] をクリックします。詳細 については、クレデンシャルの入力 (25 ページ)を参照してください。
- ステップ4 [サーバの選択] ページで、サーバ ポートを設定し HyperFlex サーバを関連付けます。詳細については、 HyperFlex サーバの関連付け (27 ページ)を参照してください。
- ステップ5 [IP アドレス] ページで、ストレージ クラスタに適用する IP アドレスを設定します。詳細については、IP アドレスの設定 (29 ページ)を参照してください。
- ステップ6 [クラスタの設定] ページで、HyperFlex ストレッチ クラスタを設定および展開します。詳細については、 HyperFlex ストレッチ クラスタの導入 (30ページ) を参照してください。
- **ステップ7** [開始] をクリックして、ストレッチ クラスタの展開を開始します。[進捗状況] ページには、さまざまな設定タスクの進捗状況が表示されます。

### 次のタスク

[HyperFlex 接続の起動] をクリックして、HyperFlex ストレッチ クラスタ を管理します。

### クレデンシャルの入力

サイト1とサイト2のUCS Manager クレデンシャルを入力し、vCenter の資格情報を入力します。

#### 始める前に

- 前提条件を満たします。詳細は、インストール前のチェックリスト (3ページ)を参照 してください。
- •補助 VM をダウンロードし展開します。
- HyperFlex Stretched Cluster の設定を完了します。詳細については、ストレッチクラスタサイトの作成(15ページ)を参照してください。
- ステップ1 Cisco HX Data Platform インストーラにログインします。
  - a) Web ブラウザで、HX データ プラットフォーム インストーラVM の IP アドレスまたはノード名を入力 します。[Accept] または [Continue] をクリックして SSL 証明書エラーをバイパスします。Cisco HX Data Platform インストーラ ログイン ページで、ログイン画面の右下隅に表示される [HX データ プラット フォーム インストーラ Build ID] を確認します。
  - b) ログインページで、次のクレデンシャルを入力します。

ユーザ名:root

パスワード (デフォルト): Cisco123

- **重要** システムは、デフォルトのパスワード [cisco123] で出荷されますので、インストール中にこれを変更する必要があります。ユーザーが入力した新しいパスワードを指定しない限り、インストールを続行できません。
- c) EULA を読んで、[I accept the terms and conditions] チェックボックスをオンにし、[Login] をクリック します。
- ステップ2 [ワークフロー] ページで、[クラスタの作成] ドロップダウン リストから [ストレッチ クラスタ] を選択しま す。[Continue] をクリックします。
- ステップ3 [クレデンシャル] ページで [ストレッチ クラスタの作成] を選択します。
- ステップ4 サイト1とサイト2の次の UCS Manager クレデンシャルを入力します。

クラスタ作成を実行するために、必要な設定データとともに*JSON configuration*ファイルをインポートする こともできます。次の2つの手順は、JSONファイルをインポートする場合はオプションです。インポート しない場合には、データを必須フィールドに手動で入力できます。

- (注) 初めてのインストールでは、ファクトリプレインストール JSON ファイルの調達についてシスコ の担当者に問い合わせてください。
  - **1.** [Select a file] をクリックして、使用する *JSON* ファイルを選択して設定をロードします。[Use Configuration] を選択します。
  - **2.** Cisco UCS Manager 用にインポートした値が異なる場合は、[Overwrite Imported Values] ダイ アログボックスが表示されます。[Use Discovered Values] を選択します。

### サイト1のUCS Manager クレデンシャル

| フィールド                                              | 説明                                                                |
|----------------------------------------------------|-------------------------------------------------------------------|
| [UCS Manager ホスト名 (UCS Manager Hostname)]<br>フィールド | サイト1とサイト2のUCS Manager FQDN または IP<br>アドレス                         |
|                                                    | たとえば 10.193.211.120 と入力します。                                       |
| [User Name] フィールド                                  | 管理者レベルのユーザー名を入力します。                                               |
|                                                    | 例えば、 <admin>ユーザー名。</admin>                                        |
| [Password] フィールド                                   | 管理者レベルのパスワードを入力します。                                               |
|                                                    | <root> パスワードを入力します。</root>                                        |
| [サイト名(Site Name)] フィールド                            | ユニークなサイト名を指定します。                                                  |
| [組織名 (Org Name)] フィールド                             | 一意の組織名 (Org Name) を指定し、残りの UCS ド<br>メインからのHyperFlex 環境の分離が保証されます。 |

### サイト2のUCS Manager クレデンシャル

| フィールド                         | 説明                                                                     |
|-------------------------------|------------------------------------------------------------------------|
| [UCS Manager Host Name] フィールド | サイト2のUCS Manager FQDN または IP アドレス<br>を入力します。                           |
|                               | たとえば 10.193.211.120 と入力します。                                            |
| [User Name] フィールド             | 管理者レベルのユーザー名を入力します。                                                    |
|                               | 例えば、< <i>admin</i> > ユーザー名。                                            |
| Password field                | 管理者レベルのパスワードを入力します。                                                    |
|                               | <root> パスワードを入力します。</root>                                             |
| [サイト名(Site Name)] フィールド       | ユニークなサイト名を指定します。                                                       |
| [組織名 (Org Name)] フィールド        | ー意の組織名 (Org Name) を指定します。これにより、残りの UCS ドメインからの HyperFlex 環境の分離が保証されます。 |

ステップ5 vCenter には、次のクレデンシャルを入力します。

vCenter クレデンシャル (vCenter Credentials)

| フィールド                                | 説明                                                                                                    |
|--------------------------------------|----------------------------------------------------------------------------------------------------|
| [vCenter サーバ (vCenter Server)] フィールド | vCenter サーバ FQDN または IP アドレスを入力します。                                                                                                    |
|                                      | たとえば 10.193.211.120 と入力します。                                                                                                    |
|                                      | <ul> <li>(注) ・vCenter Server 入力は、入れ子になった vCenter を構築する場合には省略可能です。詳細については、『Nested vCenter TechNote』を参照してください。vCenter Server は、クラスタが動作可能になる前に必要です。</li> <li>・vCenter アドレスとクレデンシャルは、vCenter へのルートレベルの管理者権限が必要です。</li> </ul> |
| [User Name] フィールド                    | [administrative username] を入力します。                                                                                                    |
|                                      | 例: administrator@vsphere.local。                                                                                                    |
| [Admin Password] フィールド               | 管理者レベルのパスワードを入力します。                                                                                                    |
|                                      | <root> パスワードを入力します。</root>                                                                                                    |

**ステップ6**[続行]をクリックして、HyperFlex サーバへの関連付けを開始します。「HyperFlex サーバの関連付け (27 ページ)」を参照してください。

### HyperFlex サーバの関連付け

[サーバの選択]ページで、右の[設定]ページに使用するクレデンシャルの詳細なリストが表示 されます。[Server Selection]ページには、[Unassociated] タブの下に関連付けされていない HX サーバのリストと、[Associated] タブの下に検出されたサーバのリストが表示されます。

| フィールド                       | 説明                 |
|-----------------------------|--------------------|
| [ロケータ LED(Locator LED)] カラム | オンにすると、サーバを検出できます。 |
| Server Name カラム             | サーバに割り当てられている名前。   |
| [Status] カラム                | ・アクセス不可—           |
|                             | • Ok—              |

| フィールド                                     | 説明                                                                                                    |
|-------------------------------------------|----------------------------------------------------------------------------------------------------|
| [Model] カラム                               | サーバモデルが表示されます。                                                                                                    |
| [Serial] カラム                              | サーバのシリアル番号を表示します。                                                                                                    |
| <b>サービス プロファイル</b> カラム [関連付けられ<br>たサーバのみ] | サーバに割り当てられているサービスプロファ<br>イル。                                                                                                    |
| [アクション(Actions)] 列                        | <ul> <li>「Launch KVM Console]—HX データ プ<br/>ラットフォーム インストーラから直接<br/>KVM コンソールを起動するには、このオ<br/>プションを選択します。</li> <li>[Disassociate Server]:サービスプロファイ<br/>ルをそのサーバから削除するには、この<br/>オプションを選択します。</li> </ul> |

始める前に

**クレデンシャル** ページで、UCS Manager、vCenter、およびハイパーバイザ クレデンシャルの 入力を完了していることを確認します。クレデンシャルの入力 (25 ページ)を参照してくだ さい。

- ステップ1 [Configure Server Ports] ボタンをクリックして、新しいすべての HX ノードを検出します。[サーバーポートの構成 (Configure Server Ports)] ダイアログ ボックスで、サーバ ポートとして構成するすべてのポートを一覧表示します。[Configure] をクリックします。
  - (注) 一般に、設定を開始する前に Cisco UCS Manager でサーバ ポートを設定します。
- ステップ2 [Unassociated] タブからサーバを選択し、HyperFlex クラスタに含めます。

HX サーバがこの一覧に表示されていない場合、Cisco UCS Manager を調べてそれらが検出されていること を確認します。

(注) 関連付けられていないサーバがない場合は、次のエラーメッセージが表示されます。

No unassociated servers found. Login to UCS Manager and ensure server ports are enabled.

ステップ3 [続行] をクリックして IP アドレスを設定します。「IP アドレスの設定(29ページ)」を参照してください。
## IP アドレスの設定

### 始める前に

HyperFlex クラスタ上のサーバを関連付けます。HyperFlex サーバの関連付け (27 ページ) を 参照してください。

- ステップ1 [IP アドレス] ページで [IP アドレスを連続させる] を選択して、IP アドレスを連続させます。
- ステップ2 ハイパーバイザ、ストレージコントローラ(管理)とハイパーバイザ、ストレージコントローラ(データ)カラムの最初の行に IP アドレスを入力するとき、HX データ プラットフォーム インストーラ で残りのノードについてもノード情報を段階的に自動入力します。

HXの各ノードについては、ハイパーバイザおよびストレージコントローラのIPアドレスを入力します。 IPアドレスについては、ネットワークがデータネットワークまたは管理ネットワークに属しているかを指 定します。

| フィールド                            | 説明                                                                                          |
|----------------------------------|---------------------------------------------------------------------------------------------|
| [管理 <b>ハイパーバイザ</b> ] フィールド       | ESXi ホストとストレージ クラスタ間のハイパーバ<br>イザ管理ネットワーク接続を処理する静的IPアドレ<br>スを入力します。                          |
| [管理ストレージコントローラ] フィールド            | ストレージ コントローラ VM とストレージ クラス<br>タ間のストレージコントローラ VM 管理ネットワー<br>ク接続を処理する静的 IP アドレスを入力します。        |
| [ <b>データ ハイパーバイザ</b> ] フィールド     | ESXi ホストとストレージ クラスタ間のハイパーバ<br>イザ データ ネットワーク接続を処理する静的 IP ア<br>ドレスを入力します。                     |
| [ <b>データ ストレージョントローラ</b> ] フィールド | ストレージ コントローラ VM とストレージ クラス<br>タ間のストレージ コントローラ VM データ ネット<br>ワーク接続を処理する静的 IP アドレスを入力しま<br>す。 |

ステップ3 ここで指定した IP アドレスは、ストレージクラスタ内の1つのノードに適用されます。ノードが利用不能 になった場合、影響を受けた IP アドレスがストレージクラスタ内の別のノードに移動されます。すべての ノードに、これらの IP アドレスを受け入れるように設定されたポートが必要です。

次のIPアドレスを提供します。

| フィールド                       | 説明                                                 |
|-----------------------------|----------------------------------------------------|
| [管理クラスタ データの IP アドレス] フィールド | HXデータプラットフォームストレージクラスタの<br>管理ネットワーク IP アドレスを入力します。 |

| フィールド                             | 説明                                                         |
|-----------------------------------|------------------------------------------------------------|
| [ <b>データ クラスタ IP アドレス</b> ] フィールド | HX Data Platform ストレージ クラスタのデータ ネッ<br>トワークの IP アドレスを入力します。 |
| [管理 <b>サブネット マスク</b> ] フィールド      | VLAN と vSwitch についてのサブネット情報を入力<br>します。                     |
|                                   | 管理ネットワークのネットワーク値を入力します。<br>たとえば、255.255.255.0と指定します。       |
| [ <b>データ サブネット マスク</b> ] フィールド    | データ ネットワークのネットワーク値を指定しま<br>す。たとえば、255.255.255.0 と指定します。    |
| [管理 <b>ゲートウェイ</b> ] フィールド         | 管理ネットワークのネットワーク値を指定します。<br>たとえば、10.193.0.1 と指定します。         |
| [ <b>データ ゲートウェイ</b> ] フィールド       | データ ネットワークのネットワーク値を指定しま<br>す。たとえば、10.193.0.1 と指定します。       |
| [補助 IP] フィールド                     | 補助 VM の IP アドレスを提供します。                                     |

ステップ4 [続行]をクリックして HyperFlex ストレッチ クラスタを展開します。詳細については、HyperFlex ストレッ チ クラスタの導入 (30ページ)を参照してください。

## HyperFlex ストレッチ クラスタの導入

[**クラスタ構成 (Cluster Configuration**)] ページで、Cisco HX ストレージ クラスタ の場合、次の フィールドを入力して HyperFlex クラスタの展開を開始します。

### 始める前に

[**IP アドレス**] ページで IP アドレスの設定が完了していることを確認します。IP アドレスの設定(29 ページ)を参照してください。

### ステップ1 [Cisco HX Cluster] セクションで、次のフィールドに入力します。

| フィールド                           | 説明                                                                          |
|---------------------------------|-----------------------------------------------------------------------------|
| [Cluster Name] フィールド            | HX データプラットフォームストレージクラスタの<br>名前を指定します。                                       |
| [Replication Factor] ドロップダウンリスト | ストレージクラスタ間のデータの冗長レプリカの数<br>を指定します。レプリケーションファクタを各サイ<br>ト内の2つのコピーに対して4に設定します。 |

ステップ2 [コントローラ VM (Controller VM)] セクションで、HyperFlexクラスタの管理ユーザーの新しいパスワード を作成します。

> デフォルトの管理者ユーザ名とパスワードがコントローラ VM に適用されます。VM は、コンバージドと コンピューティング専用のすべてのノードにインストールされています。

- **重要** コントローラ VM またはコントローラ VM のデータストアの名前は変更できません。
  - すべてのコントローラVMに同じパスワードを使用します。異なるパスワードの使用はサポートされていません。
  - •1つの大文字、1つの小文字、1つの数字、1つの特殊文字を含み、合計で少なくとも10文字 になる複合パスワードを指定してください。
  - ・作成するコントローラ VM および HX クラスタにユーザ定義のパスワードを指定できます。
     パスワードの文字と形式の制限事項については、『Cisco HX Data Platform Management Guide』
     の「Guidelines for HX Data Platform Special Characters」の項を参照してください。

ステップ3 [vCenter 構成 (vCenter Configuration)] セクションで、次のフィールドに入力します。

| フィールド                                          | 説明                                                  |
|------------------------------------------------|-----------------------------------------------------|
| [vCenter Datacenter Name] フィールド                | Cisco HyperFlex クラスタの vCenter データセンター<br>の名前を入力します。 |
| [vCenter クラスタ名(vCenter Cluster Name)]<br>フィールド | vCenter クラスタ名を入力します。                                |

ステップ4 [システム サービス (System Services)] セクションで、次のフィールドに入力します。

| フィールド                             | 説明                                                                                                    |
|-----------------------------------|----------------------------------------------------------------------------------------------------|
| [DNSサーバ (DNS Server)]フィールド        | 各 DNS サーバの IP アドレスのカンマ区切りリスト<br>を入力します。                                                                                                   |
| [NTP Server] フィールド                | 各 NTP サーバの IP アドレスのカンマ区切りリスト<br>を入力します。<br>(注) ストレージコントローラ VM と ESXi ホス<br>トで動作するサービス間のクロック同期の<br>ために、すべてのホストが同じ NTP サー<br>バを使用する必要があります。 |
| [DNSドメイン名 (DNS Domain Name)]フィールド | DNS FQDN または IP アドレスを入力します。                                                                                                    |

| フィールド                   | 説明                                                                                                    |
|-------------------------|----------------------------------------------------------------------------------------------------|
| [Time Zone] ドロップダウン リスト | スケジュールされたスナップショットをいつ取得す<br>るかを決定する、コントローラVMのローカルタイ<br>ムゾーンを選択します。スケジュールされたネイ<br>ティブスナップショットの処理はこの設定に基づき<br>ます。 |

ステップ5 [自動サポート (Auto Support)] セクションで、[自動サポートを有効化します (Enable Connected Services)] を選択して、自動サポートおよび Cisco Intersight の管理をイネーブルにします。

| フィールド                                                     | 説明                                                                                                    |
|-----------------------------------------------------------|----------------------------------------------------------------------------------------------------|
| [自動サポートを有効化します (Enable Connected<br>Services)] チェックボックス   | 自動サポートと Cisco Intersight 管理を有効にする場<br>合に選択します。HX Connect にログオンしてこれら<br>のサービスを構成するか、またはそれらを選択的に<br>オンまたはオフにします。 |
| [Send service ticket notifications to] $77 - \mu$ $\Bbbk$ | 自動サポートによってトリガされたときに SR 通知<br>を送信する電子メールアドレスを入力します。                                                             |

- ステップ6 [高度なネットワーキング (Advanced Networking)] セクションで、次のフィールドに入力します。
  - (注) 拡張されたクラスタの既存の hyperflex ハードウェアを再利用する場合、VM ネットワーク ポート グループが正しい vSwitch で構成されていない可能性があります。正しい vSwitch で VM ネット ワークを手動で設定する必要があります。

| フィールド                                | 説明                                                       |
|--------------------------------------|----------------------------------------------------------|
| [Management VLAN Tag - Site 1] フィールド | トランク ポートを使用している場合は、適切な<br>VLAN ID を入力します。                |
|                                      | アクセスポートを使用する場合は0を入力します。                                  |
|                                      | <ul><li>(注) サイト1とサイト2に同じ管理 VLAN タ<br/>グを使用します。</li></ul> |
| [Management VLAN Tag - Site 2] フィールド | トランク ポートを使用している場合は、適切な<br>VLAN ID を入力します。                |
|                                      | アクセスポートを使用する場合は0を入力します。                                  |
|                                      | <ul><li>(注) サイト1とサイト2に同じ管理 VLAN タ<br/>グを使用します。</li></ul> |
| [Management vSwitch] フィールド           | デフォルトは vswitch-hx-inband-mgmt です。                        |
|                                      | (注) VSwitchの名前を変更しないでください。                               |

| フィールド                          | 説明                                                           |
|--------------------------------|--------------------------------------------------------------|
| [Data VLAN Tag - Site 1] フィールド | トランク ポートを使用している場合は、適切な<br>VLAN ID を入力します。                    |
|                                | アクセスポートを使用する場合は0を入力します。                                      |
|                                | <ul><li>(注) サイト1とサイト2に同じデータ VLAN</li><li>タグを使用します。</li></ul> |
| [Data VLAN Tag - Site 2] フィールド | トランク ポートを使用している場合は、適切な<br>VLAN ID を入力します。                    |
|                                | アクセスポートを使用する場合は0を入力します。                                      |
|                                | (注) サイト1とサイト2に同じデータ VLAN<br>タグを使用します。                        |
| [Data vSwitch] フィールド           | デフォルトは vswitch-hx-storage-data です。                           |

ステップ7 [高度な設定 (Advanced Configuration)]セクションで、次の手順を実行します。

| フィールド                                                         | 説明                                                                                                    |
|---------------------------------------------------------------|----------------------------------------------------------------------------------------------------|
| ジャンボ フレーム<br>[ジャンボ フレームの有効化(Enable Jumbo<br>Frames)] チェックボックス | ホストvSwitchとvNIC、および各ストレージコント<br>ローラVMのストレージデータネットワークのMTU<br>サイズを設定する場合にオンにします。                                                                                           |
|                                                               | デフォルト値は 9000 です。                                                                                                    |
|                                                               | (注) インストール時に、MTUサイズを1500ま<br>たは9000バイトのいずれかで選択できま<br>す。                                                                                                    |
|                                                               | <ul> <li>(注) インストール後に MTU サイズを 9000 から 1500 に変更する場合は、Cisco UCS、<br/>Data vSwitch、VMkernel、および Controller<br/>VM Ethernet1 インターフェイスの MTU サ<br/>イズを変更する必要があります。</li> </ul> |

| フィールド                                                                          | 説明                                                                                                    |
|--------------------------------------------------------------------------------|----------------------------------------------------------------------------------------------------|
| Disk Partitions<br>[ディスクパーティションのクリーンアップ(Clean<br>Up Disk Partitions)] チェックボックス | <ul> <li>手動で準備されたサーバのストレージクラスタに追加されたすべてのノードから既存のデータおよびパーティションをすべて削除するには、オンにします。既存のデータおよびパーティションを削除するには、このオプションを選択します。保持する必要があるデータは、バックアップする必要があります。</li> <li>注目 工場で準備されたシステムにはこのオプションを選択しないでください。工場で準備されたシステムのディスクパーティションは正しく設定されています。</li> </ul> |
| Virtual Desktop (VDI)                                                          | VDI のみの環境でオンにします。                                                                                                    |
| チェックボックス                                                                       | (注) ストレージ クラスタの作成後に VDI 設定<br>を変更するには、リソースをシャットダウ<br>ンまたは移動し、変更を加え、クラスタを<br>再起動します。                                                                                                    |

- **ステップ8** [開始(Start)] をクリックして、HyperFlexストレッチ クラスタの展開を開始します。[Progress] ページに、 さまざまな設定タスクの進捗状況が表示されます。
  - **注意** 確認に関する警告を無視しないでください。

詳細については、[警告]のセクションを参照してください。

### 次のタスク

- 一部の検証エラー(無効な ESXi パスワード、正しくない NTP サーバ、不正な SSO サーバ、または他の誤った入力)では、パラメータの再入力が必要になる場合があります。
   [Re-enter Values]をクリックして [Cluster Configuration] ページに戻り、問題を解決します。
- 完了すると、HyperFlex サーバがインストールされて設定されます。導入されたクラスタのステータスは、[オンライン(Online)]および[ヘルシー(Healthy)]として表示されます。
- [HyperFlex 接続の起動 (Launch HyperFlex Connect)] をクリックして、HyperFlex 拡張クラ スタを管理します。

# ストレッチ クラスタの VMware vCenter ハイ アベイラビ リティ設定の構成

HyperFlex ストレッチ クラスタは、デフォルトのインストール値を使用して設計されたとおり に動作します。ここでは、カスタム設定時にストレッチクラスタの VMware vSphere ハイアベ イラビリティを設定するための推奨設定について説明します。

(注)

このセクションでは、設定がキャプチャされないフィールドのデフォルト値を使用します。

### 始める前に

HyperFlexストレッチ クラスタ サイトの作成

- **ステップ1** vSphere Web クライアントで vCenter にログインします。
- ステップ2 ストレッチ クラスタを選択し、[Configure (設定)] をクリックします。
- ステップ3 [Configure (設定)]>[vSphere Availability (vSphere アベイラビリティ)] を選択し、[Edit (編集)] をクリッ クします。
- ステップ4 [Turn on vSphere HA (vSphere HA をオンにする)] チェック ボックスをオンにします。
- ステップ5 [Failure And Responses (障害と応答)] をクリックします。
- ステップ6 [Failure conditions and responses (障害の条件と応答)] 画面で、次のフィールドに入力します。
  - ホストモニタリングの有効化:ホストのモニタリングを有効にするには、このチェックボックスを オンにします。
  - •ホスト障害の応答: ドロップダウン リストから、[Restart VMs (VM の再起動)] を選択します。
  - ・ホスト分離の応答: ドロップダウン リストから、[Power off and Restart VMs (VM の電源オフと再起動)] を選択します。
  - PDL を使用したデータストア: ドロップダウン リストから、[Power Off and Restart VMs (VM の電 源オフと再起動)] を選択します。
  - APD を使用したデータストア: ドロップダウンリストから、[Power Off and Restart VMs (conservative) (VM の電源オフと再起動 (conservative))] を選択します。
  - •VM モニタリング: ドロップダウン リストから、VM モニタリングに必要なオプションを選択しま す。デフォルトでは、[Disabled (無効)] が表示されます。
- **ステップ7** [アドミッションコントロール(Admission Control)]をクリックし、[無効化(Disable)]に設定します。

- **ステップ8** [Heartbeat Datastores] をクリックします。[Heartbeat Datastores] 画面で、[Use datastores only from the specified list (指定されたリストからのみデータストアを使用する)] オプション ボタンをクリックし、 Hyperflex データストアを選択します。
- ステップ9 [Advanced options (詳細なオプション)] をクリックし、次のオプションを追加します。

| オプション                          | 值                                                                                                    |
|--------------------------------|----------------------------------------------------------------------------------------------------|
| das.usedefaultisolationaddress | das.isolationaddresses のエントリは空白のままにし<br>ます。この場合、VMwareは管理ネットワークゲー<br>トウェイアドレスにデフォルト設定されます。値<br>を入力する場合は、das.isolationaddress0の管理ネッ<br>トワークゲートウェイを使用します。                      |
|                                | 追加の分離アドレスには他の既存の IP を使用でき<br>ますが、クラスタ CIP を含むクラスタ ホスト、ま<br>たは追加の分離アドレスの FI VIP ではないことが<br>ベストプラクティスです。アドレスを入力する場合<br>は、das.usedefaultisolationaddress を False に設定して<br>ください。 |
| isolationaddress0              | 管理ネットワーク ゲートウェイ IP アドレス。                                                                                                    |
| isolationaddress1              | クラスタ外の既存の IP アドレス。FI VIP、クラス<br>タ IP(CIP)、またはクラスタ ホスト IP は使用し<br>ないでください。                                                                                                    |

**ステップ10** [OK] をクリックします。

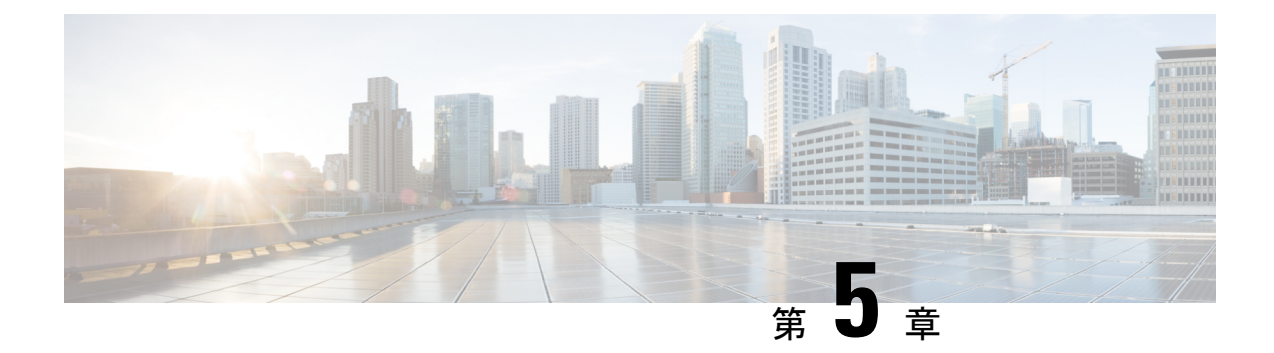

# ストレッチ クラスタの拡張

- Cluster Expansion Guidelines, on page 37
- ・クラスタ拡張のためのサイト設定 (37ページ)
- Cluster Expansion Workflow, on page 43
- Enter Credentials, on page 43
- Associate HyperFlex Servers, on page 46
- Configure Nodes, on page 47

## **Cluster Expansion Guidelines**

- · Stretched cluster expansion supports both converged nodes and compute-only nodes.
- When adding a converged node, ensure that the configuration is symmetric across both sites. For instance if Site 1 is expanded with two nodes, Site 2 must also be expanded with two converged nodes.
- When adding compute nodes, ensure that you do not exceed the supported node count.

# クラスタ拡張のためのサイト設定

ストレッチ クラスタ の展開には、ストレッチ クラスタ コンピューティング専用またはコン バージドノードをに追加する際に、関係するさまざまな手順が含まれます。詳細については、 [クラスタ展開(Cluster Expansion)]ワークフローを参照してください。

クラスタ拡張ワークフローを実行する前に、この手順を使用して展開するように、インストー ラでサイトを再作成します。

## 始める前に

- ・前提条件を満たします。詳細は、インストール前のチェックリスト (3ページ)を参照 してください。
- ・機能、対称、およびストレッチクラスタの実行を確認します。

- ステップ1 Cisco HX Data Platform インストーラにログインします。
- ステップ2 [Workflow] ページで、[Expand Cluster]ドロップダウンリストから[Stretch Cluster]を選択します。[Continue] をクリックします。
- ステップ3 [クラスタ (Cluster)]ページで、管理クラスタのホスト名とクレデンシャルを入力します。
- **ステップ4** [**クレデンシャル**] ページで、UCS Manager とハイパーバイザ クレデンシャルを入力します。詳細について は、『クレデンシャルの入力』を参照してください。
- ステップ5 [Server Selection (サーバの選択)] ページで、サーバ ポートを設定し、新しい HX 拡張ノードをサイトに関 連付けます。詳細については、『HyperFlex サーバの関連付け』を参照してください。
- **ステップ6** [ハイパーバイザ設定]ページで、サブネットマスク、ゲートウェイ、およびハイパーバイザ設定を実行し ます。詳細については、『ハイパーバイザの設定』を参照してください。
- **ステップ7** [Start(開始)]をクリックして、クラスタ展開のためのサイト設定を開始します。[Progress]ページに、さま ざまな設定タスクの進捗状況が表示されます。
  - **注意** 確認に関する警告を無視しないでください。

詳細については、[警告]のセクションを参照してください。

### 次のタスク

HX データ プラットフォーム インストーラ を使用して、展開された HyperFlex ストレッチ クラスタの作成に進みます。詳細については、[クラスタ展開(Cluster Expansion)]ワークフロー を参照してください。

## クレデンシャルの入力

UCS Manager クレデンシャルとハイパーバイザを、ストレッチクラスタ全体に両方のサイトで入力します。

### 始める前に

- インストールの前提条件を準備します。詳細は、インストール前のチェックリスト (3 ページ)を参照してください。
- •補助 VM をダウンロードし展開します。
- **ステップ1** HX Data Platform インストーラに、root ユーザのログイン情報でログインします。最初にログインしたとき、初期設定のデフォルトのパスワードを変更するよう求められます。
  - a) ブラウザで、HX データ プラットフォーム インストーラがインストールされた VM の URL を入力しま す。
  - b) 次のログイン資格情報を入力します。

- ユーザ名:root
- パスワード: **Cisco123**
- c) EULA を読んで、[I accept the terms and conditions (利用規約に同意します)] セレクト ボックスをオン にし、[Login (ログイン)] をクリックします。
- **ステップ2** [Change factory default password (初期のデフォルトパスワードの変更)] 画面で、次のフィールドに値を入力し、[Change password & Login (パスワードとログインの変更)] をクリックします。

| フィールド                     | 説明                         |
|---------------------------|----------------------------|
| New password              | ハイパーバイザの新しいパスワードを入力してください。 |
| 新しいパスワードをもう一度入力して<br>ください | ハイパーバイザの新しいパスワードを再度入力します。  |

- **ステップ3** [Workflow] ページで、[Expand Cluster] ドロップダウンリストから[Stretch Cluster]を選択します。[Continue] をクリックします。
- **ステップ4** [Workflow] ページで、[Expand Cluster]ドロップダウンリストから[Stretch Cluster]を選択します。[Continue] をクリックします。
- ステップ5 [クレデンシャル]ページで、[サイトを設定]を選択します。
- ステップ6 UCS Manager には、次のクレデンシャルを入力します。

このサイトの UCS Manager クレデンシャル

| フィールド                         | 説明                                                                 |
|-------------------------------|--------------------------------------------------------------------|
| [UCS Manager Host Name] フィールド | UCS Manager FQDN または IP アドレスを入力します。                                |
|                               | たとえば 10.193.211.120 と入力します。                                        |
| [UCS Manager User Name] フィールド | 管理者レベルのユーザー名を入力します。                                                |
|                               | 例えば、 <admin>。</admin>                                              |
| [Password] フィールド              | 管理者レベルのパスワードを入力します。                                                |
|                               | 例えば、 <root>。</root>                                                |
| [サイト名(Site Name)] フィールド       | ユニークなサイト名を指定します。                                                   |
| [組織名 (Org Name)] フィールド        | 一意の組織名 (Org Name) を指定し、残りの UCS ド<br>メインからの HyperFlex 環境の分離が保証されます。 |

ステップ1 ハイパーバイザには、次のクレデンシャルを入力します。

ハイパーバイザのクレデンシャル

| フィールド             | 説明                                |
|-------------------|-----------------------------------|
| [User Name] フィールド | [administrative username] を入力します。 |
|                   | 例えば、 <admin>ユーザー名。</admin>        |
|                   | ユーザー名は、ファクトリー ノードの root です。       |
| パスワード             | 管理者レベルのパスワードを入力します。               |

**ステップ8** [続行]をクリックして、HyperFlex サーバへの関連付けを開始します。「HyperFlex サーバの関連付け (40 ページ)」を参照してください。

## HyperFlex サーバの関連付け

[サーバの選択]ページで、右の[設定]ページに使用するクレデンシャルの詳細なリストが表示 されます。[Server Selection]ページには、[Unassociated] タブの下に関連付けされていない HX サーバのリストと、[Associated] タブの下に検出されたサーバのリストが表示されます。

| フィールド                                     | 説明                                                                                                    |
|-------------------------------------------|----------------------------------------------------------------------------------------------------|
| [ロケータ LED(Locator LED)] カラム               | オンにすると、サーバを検出できます。                                                                                                |
| Server Name カラム                           | サーバに割り当てられている名前。                                                                                                  |
| [Status] カラム                              | • Inaccessible                                                                                                    |
|                                           | • Ok                                                                                                    |
| [Model] カラム                               | サーバモデルが表示されます。                                                                                                    |
| [Serial] カラム                              | サーバのシリアル番号を表示します。                                                                                                 |
| <b>サービス プロファイル</b> カラム [関連付けられ<br>たサーバのみ] | サーバに割り当てられているサービスプロファ<br>イル。                                                                                      |
| [Actions] ドロップダウン リスト                     | <ul> <li>[Launch KVM Console]—HX データ プ<br/>ラットフォーム インストーラから直接<br/>KVM コンソールを起動するには、このオ<br/>プションを選択します。</li> </ul> |
|                                           | • [Disassociate Server]:サービスプロファイ<br>ルをそのサーバから削除するには、この<br>オプションを選択します。                                           |

### 始める前に

**クレデンシャル** ページで、UCS Manager、vCenter、およびハイパーバイザクレデンシャルの 入力を完了していることを確認します。クレデンシャルの入力 (38 ページ)を参照してくだ さい。

- ステップ1 [Configure Server Ports] ボタンをクリックして、新しいすべての HX ノードを検出します。[サーバーポートの構成 (Configure Server Ports)] ダイアログ ボックスで、サーバ ポートとして構成するすべてのポートを一覧表示します。[Configure] をクリックします。
  - (注) 一般に、設定を開始する前に Cisco UCS Manager でサーバ ポートを設定します。
- **ステップ2** [Unassociated] タブからサーバを選択し、HyperFlex クラスタに含めます。

HX サーバがこの一覧に表示されていない場合、Cisco UCS Manager を調べてそれらが検出されていること を確認します。

(注) 関連付けられていないサーバがない場合は、次のエラーメッセージが表示されます。

No unassociated servers found. Login to UCS Manager and ensure server ports are enabled.

ステップ3 [Continue (続行)] をクリックして、Hypervisor を設定します。「ハイパーバイザの設定 (41 ページ)」を 参照してください。

## ハイパーバイザの設定

- 1
- 注目 ESXi ネットワーキングが完了している場合は、再インストールの際にハイパーバイザの設定 をスキップできます。
- ステップ1 [一般的なハイパーバイザ設定を設定する(Configure Common Hypervisor Settings)] セクションで、次の フィールドに入力します。

| フィールド               | 説明                                            |
|---------------------|-----------------------------------------------|
| [Subnet Mask] フィールド | IPアドレスを制限して制御するために、サブネット<br>マスクを適切なレベルに設定します。 |
|                     | たとえば、255.255.0.0 と指定します。                      |
| [Gateway] フィールド     | ゲートウェイの IP アドレス。                              |
|                     | たとえば、10.193.0.1 と指定します。                       |

| フィールド                             | 説明                                                                                                    |
|-----------------------------------|----------------------------------------------------------------------------------------------------|
| [DNSサーバ (DNS Server)]フィールド        | DNS サーバの IP アドレス。                                                                                                    |
|                                   | <ul> <li>(注) ・DNSサーバがない場合は、HXデータ<br/>プラットフォームインストーラの[ク<br/>ラスタ設定 (Cluster Configuration)]<br/>ページのいずれのフィールドにもホス<br/>ト名を入力しないでください。すべて<br/>のESXiホストに静的IPアドレスとホ<br/>スト名のみを使用します。</li> <li>複数のDNSサーバーを提供する場合<br/>は、両方のDNSサーバーが正しく入<br/>力されていることを慎重に確認し、コ<br/>ンマで区切ってください。</li> </ul> |
| [DNSドメイン名 (DNS Domain Name)]フィールド | DNS FQDN または IP アドレスを入力します。                                                                                                    |

**ステップ2** [Hypervisor Settings (ハイパーバイザの設定)]セクションで、[IPアドレスとホスト名を順番にする (Make IP Addresses and Hostnames Sequential)] を選択して、IP アドレスを順番にします。次のフィールドに入力します。

(注) ドラッグアンドドロップを使用してサーバを並べ替えることができます。

| フィールド                                | 説明                                       |
|--------------------------------------|------------------------------------------|
| [Name] カラム                           | サーバに割り当てられた名前。                           |
| [ロケータ LED(Locator LED)] カラム          | オンにすると、サーバを検出できます。                       |
| [Serial] カラム                         | サーバのシリアル番号を表示します。                        |
| [静的 IP アドレス (Static IP Address)] カラム | すべての ESXi ホストに静的 IP アドレスとホスト名<br>を入力します。 |
| [Hostname] カラム                       | ホスト名フィールドを空欄のままにしないでくださ<br>い。            |

- **ステップ3** [Advanced Configuration] セクションで、[Clean up disk partitions] を選択して、ストレージクラスタに追加されたすべてのノードから既存のデータとパーティションをすべて削除します。
  - 重要 ・工場で準備されたシステムにはこのオプションを選択しないでください。工場で準備されたシステムのディスクパーティションは正しく設定されています。手動で準備されたサーバでは、このオプションを選択して既存のデータとパーティションを削除します。
    - •保持する必要があるデータは必ずバックアップしてください。

- **ステップ4** [Start(開始)]をクリックして、クラスタ展開のためのサイト設定を開始します。[Progress]ページに、さま ざまな設定タスクの進捗状況が表示されます。
  - 注意 確認に関する警告を無視しないでください。

詳細については、[警告]のセクションを参照してください。

### 次のタスク

HXデータプラットフォームインストーラからクラスタ拡張ワークフローを実行し、HyperFlex ストレッチクラスタ拡張を作成します。詳細については、[クラスタ展開(Cluster Expansion)] ワークフローを参照してください。

## **Cluster Expansion Workflow**

The following cluster expansion workflow summarizes the steps that are involved in adding a Compute-only or a Converged node to a Stretched Cluster, using the HX Data Platform installer.

| Step | Description                                                                                               | Reference                               |
|------|----------------------------------------------------------------------------------------------------|-----------------------------------------|
| 1.   | Enter UCS Manager Credentials for Site A and Site B, vCenter credentials, and the Hypervisor Credentials. | Enter Credentials, on page 43           |
| 2.   | Configure the server ports and associate HyperFlex servers.                                               | Associate HyperFlex Servers, on page 46 |
| 3.   | Configure hypervisor, IP addresses, and start the cluster expansion process.                              | Configure Nodes, on page 47             |

## **Enter Credentials**

### Before you begin

- Complete the cluster expansion prerequisites.
- Run the *Configure Site* workflow once for each site. See ストレッチ クラスタ サイトの作成, on page 15 for more details.
- ステップ1 Log in to the Cisco HX Data Platform Installer.
  - a) In your web browser, enter the IP address or the node name for the Cisco HX Data Platform Installer VM. Click Accept or Continue to bypass any SSL certificate errors. On the Cisco HX Data Platform Installer login, verify the Cisco HX Data Platform Installer Build ID in the lower right corner of the login screen.
  - b) In the login page, enter the following credentials:

Username: root

Password (Default): Cisco123

**Important** Systems ship with a default password of Ciscol23 that must be changed during installation. You cannot continue installation unless you specify a new user supplied password.

- c) Read the EULA, check the I accept the terms and conditions check box, and click Login.
- ステップ2 On the Workflow page, from the Expand Cluster drop-down list, select Stretch Cluster. Click Continue.
- ステップ3 On the Cluster page, enter the following credentials:

To perform stretched cluster expansion, you can import a JSON configuration file with the required configuration data. The following two steps are optional if importing a JSON file, otherwise you can input data into the required fields manually.

Note For a first-time installation, contact your Cisco representative to procure the factory preinstallation JSON file.

| Field                            | Description                                     |
|----------------------------------|-------------------------------------------------|
| Cluster Management FQDN/IP field | Enter the HyperFlex cluster FQDN or IP address. |
|                                  | For example, 10.193.211.120.                    |
| User Name field                  | Enter the administrative level username.        |
|                                  | For example, <i><admin></admin></i> .           |
| Password field                   | Enter the administrative level password.        |

Click Continue.

## ステップ4 On the Credentials Page, select Expand Stretch Cluster.

ステップ5 Enter the following credentials for UCS Manager:

### **UCS Manager Credentials for Site 1**

| Field                      | Description                                                                                                  |
|----------------------------|----------------------------------------------------------------------------------------------------|
| UCS Manager Hostname field | UCS Manager FQDN or IP address for site 1.                                                                   |
|                            | For example, 10.193.211.120.                                                                                 |
| User Name field            | Enter the administrative level username.                                                                     |
|                            | For example, <i><admin></admin></i> username.                                                                |
| Password field             | Enter the administrative level password.                                                                     |
| Site Name field            | Specify a unique site name.                                                                                  |
| Org Name field             | Specify a unique org name, to ensure isolation of the HyperFlex environment from the rest of the UCS domain. |

**UCS Manager Credentials for Site 2** 

| Field                       | Description                                                                                                  |
|-----------------------------|----------------------------------------------------------------------------------------------------|
| UCS Manager Host Name field | Enter the UCS Manager FQDN or IP address for site 2.                                                         |
|                             | For example, 10.193.211.120.                                                                                 |
| User Name field             | Enter the administrative level username.                                                                     |
|                             | For example, <i><admin></admin></i> username.                                                                |
| Password field              | Enter the administrative level password.                                                                     |
| Site Name field             | Specify a unique site name.                                                                                  |
| Org Name field              | Specify a unique org name, to ensure isolation of the HyperFlex environment from the rest of the UCS domain. |

## ステップ 6 Enter the following credentials for the vCenter.

## vCenter Credentials

| Field                | Description                                                                                                    |  |
|----------------------|----------------------------------------------------------------------------------------------------|--|
| vCenter Server field | Enter the vCenter server FQDN or IP address.                                                                                                    |  |
|                      | For example, 10.193.211.120.                                                                                                    |  |
|                      | <ul> <li>Note</li> <li>vCenter Server input is optional if building a nested vCenter. See the Nested vCenter TechNote for more details. A vCenter server is required before the cluster can be made operational.</li> <li>The vCenter address and credentials must have root level administrator permissions to the vCenter.</li> </ul> |  |
| User Name field      | Enter the administrative username.                                                                                                    |  |
|                      |                                                                                                    |  |
| Admin Password field | Enter the administrative level password.                                                                                                    |  |
|                      | Enter the <i><root></root></i> password.                                                                                                    |  |

## ステップ7 Enter the following credentials for the Hypervisor:

## Hypervisor Credentials

| Field                 | Description                                    |
|-----------------------|------------------------------------------------|
| Admin User Name field | Enter the administrative username.             |
|                       | For example, <i><admin></admin></i> username.  |
|                       | The username is <b>root</b> for factory nodes. |

| Field                                                                   | Description                                                                                                    |  |
|-------------------------------------------------------------------------|----------------------------------------------------------------------------------------------------|--|
| The hypervisor on this node uses the factory default password check box | Select the check box, if you are changing the factory default password for the hypervisor.                                                                         |  |
|                                                                         | To enter the current hypervisor password, uncheck this check box. You can now enter the hypervisor password in the <b>Enter current hypervisor password</b> field. |  |
| New Password                                                            | Create a new password for the hypervisor.                                                                                                    |  |
|                                                                         | <b>Important</b> You are required to change the factory default password.                                                                                          |  |
| Confirm New Password                                                    | Reenter the new password for the hypervisor.                                                                                                    |  |

### What to do next

Click Continue to begin associating HyperFlex servers.

# **Associate HyperFlex Servers**

On the **Node Selection** page, the **Configuration** pane on the right displays a detailed list of the **Credentials** used. The **Server Selection** page displays a list of unassociated HX servers under the **Unassociated** tab, and the list of discovered servers under the **Associated** tab.

| Field                                                   | Description                                                                                                    |
|---------------------------------------------------------|----------------------------------------------------------------------------------------------------|
| Locator LED column                                      | Turn on to locate a server.                                                                                                    |
| Server Name column                                      | Name that is assigned to the server.                                                                                                    |
| Site column                                             | Name of the site where the server is physically located.                                                                                                    |
| Status column                                           | • Inaccessible                                                                                                    |
|                                                         | • Ok                                                                                                    |
| Model column                                            | Displays the server model.                                                                                                    |
| Serial column                                           | Displays the serial number of the server.                                                                                                    |
| Service Profile column [Only for<br>Associated Servers] | Service profile that is assigned to the server.                                                                                                    |
| Actions column                                          | <ul> <li>Launch KVM Console—Choose this option to launch the<br/>KVM Console directly from the HX Data Platform Installer.</li> <li>Disassociate Server—Choose this option to remove a service</li> </ul> |
|                                                         | profile from that server.                                                                                                    |

### Before you begin

Ensure that you completed entering UCS Manager credentials for both sites and vCenter credentials, and Hypervisor credentials on the **Credentials** page. See Enter Credentials, on page 43.

ステップ1 Click the **Configure Server Ports** button to discover any new HX nodes. In the **Configure Server Ports** dialog box, list all ports to be configured as server ports. Click **Configure**.

Note Typically, the server ports are configured in Cisco UCS Manager before you start the configuration.

ステップ2 Select the servers under the **Unassociated** tab to include in the HyperFlex cluster.

If HX servers do not appear in this list, check Cisco UCS Manager and ensure that they have been discovered.

If there are no unassociated servers, the following error message is displayed:

No unassociated servers found. Login to UCS Manager and ensure server ports are enabled.

ステップ3 Click Continue to configure HyperFlex nodes. See Configure Nodes, on page 47.

## **Configure Nodes**

On the IP Addresses page, complete the following:

#### Before you begin

Associate servers on the HyperFlex cluster. See Associate HyperFlex Servers, on page 46.

ステップ1 In the **IP** Addresses section, select **Make IP** Addresses Sequential to make the IP addresses sequential. When you enter IP addresses in the first row for Hypervisor, Storage Controller (Management) and Hypervisor, Storage Controller (Data) columns, the HX Data Platform Installer incrementally autofills the node information for the remaining nodes. The minimum number of nodes in the storage cluster is three. If you have more nodes, use the Add button to provide the address information.

You can add more compute-only or converged servers, by clicking Add Compute Server or Add Converged Server.

- When adding a converged node, ensure that the configuration is symmetric across both sites. You can add as many compute nodes as needed. There is no restriction.
  - Compute-only nodes can be added only after the storage cluster is created.

For each HX node, enter the Hypervisor, Storage Controller, Management, and Data IP addresses. For the IP addresses, specify if the network belongs to the Data Network or the Management Network.

| Field              | Description                                               |
|--------------------|-----------------------------------------------------------|
| Locator LED column | Turn on to locate a server.                               |
| Name column        | Displays the name assigned to the server.                 |
| Site column        | Displays the site where the server is physically located. |

| Field                               | Description                                                                                                    |
|-------------------------------------|----------------------------------------------------------------------------------------------------|
| Management Hypervisor field         | Enter the static IP address that handles the Hypervisor management network connection between the ESXi host and the storage cluster.                        |
| Management Storage Controller field | Enter the static IP address that handles the storage controller VM management network connection between the storage controller VM and the storage cluster. |
| Data Hypervisor field               | Enter the static IP address that handles the Hypervisor data network connection between the ESXi host and the storage cluster.                              |
| Data Storage Controller field       | Enter the static IP address that handles the storage controller VM data network connection between the storage controller VM and the storage cluster.       |

ステップ2 In the Advanced Configuration section, select Clean up disk partitions to remove all existing data and partitions from all nodes added to the storage cluster.

- Important
   Do not select this option for factory prepared systems. The disk partitions on factory prepared systems are properly configured. For manually prepared servers, select this option to delete existing data and partitions.
  - Ensure that you backup any data which must be retained.

ステップ3 Click Start to begin adding HyperFlex nodes to the stretched cluster.

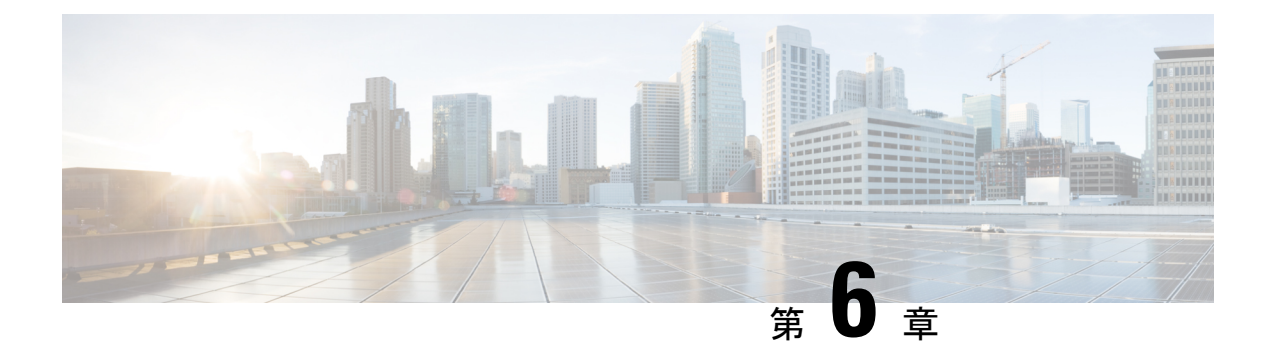

# **Replication**

- Configuring Replication, on page 49
- Configuring Replication VLAN in Cisco UCS Manager, on page 49

# **Configuring Replication**

To configure replication on a HyperFlex Controller VM in a Stretched Cluster, you complete the necessary VLAN configuration on the fabric interconnects using UCS Manager manually. Ensure to use the same VLAN configuration on the UCSM fabric interconnects, on both the sites in a Stretched Cluster.

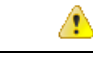

Attention

For configuring the replication network in a Stretched Cluster deployment, see the Cisco HyperFlex Administration Guide for your release.

# **Configuring Replication VLAN in Cisco UCS Manager**

To configure the replication VLAN using UCS Manager, complete the following steps in Site-A and Site-B:

- **1.** Create a replication VLAN.
- 2. Associate the replication VLAN to the HX service profile of the HyperFlex cluster.

## **Creating Replication VLAN**

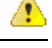

Attention It

It is best practice to delete unnecessary and stale VLANs. If the VLANs already exist on your fabric interconnect, you do not have to recreate it.

Create the following replication VLANs, if you do not see them in your HyperFlex cluster. Strictly follow the naming conventions that are specified in the table.

| VLAN ID             | Specify Name                                      | Name Displayed in UCSM              |
|---------------------|---------------------------------------------------|-------------------------------------|
| <vlan id=""></vlan> | <hx-inband-repl-vlan id=""></hx-inband-repl-vlan> | hx-inband-repl-VLAN ID (VLAN<br>ID) |

- ステップ1 Log in to Cisco UCS Manager. In the Navigation pane, click LAN.
- ステップ2 On the LAN tab, right-click VLANs and click Create VLANs.

| alialia<br>cisco. | UCS Manager                                                       |                                                  |
|-------------------|-------------------------------------------------------------------|--------------------------------------------------|
| æ                 | All 🗸                                                             | LAN / LAN Cloud / VLANs<br>VLANs                 |
| Equipment         | ✓ LAN Cloud                                                       | 🏹 Advanced Filter 🔶 Export 🚔 Print               |
| Servers           | Fabric B                                                          | Name ID<br>VLAN 710 (710) 710                    |
| 品                 | QoS System Class     LAN Pin Groups                               | VLAN 711 (711) 711                               |
|                   | Threshold Policies                                                | VLAN default (1) 1<br>VLAN hx-inband-mgmt (2 210 |
| SAN               | VLANCOUPS     VLANCOUPS     VLANCOUPS     VLANCOUPS               | VLAN hx-inband-repl-810 810                      |
|                   | VLAN 711 (711)                                                    | VLAN IX-INDAID-TEDI-910                          |
| VM                | VLAN default (1)                                                  | Details                                          |
| Storage           | VLAN hx-inband-mgmt (210)<br>VLAN hx-inband-repl-810 (810)        | Fault Summary                                    |
|                   | VLAN hx-inband-repl-910 (910)                                     | $\otimes$ $\bigtriangledown$ $\triangle$         |
| Chassis           | VLAN hx-vmotion (610)                                             | 0 0 0                                            |
|                   | VLAN ucs-290-hx-inband-mgmt (:<br>VLAN ucs-290-hx-storage-data (: | Actions                                          |

ステップ3 In the **Create VLANs** dialog box, complete the following fields for all the VLANs that must be supported on the fabric interconnect:

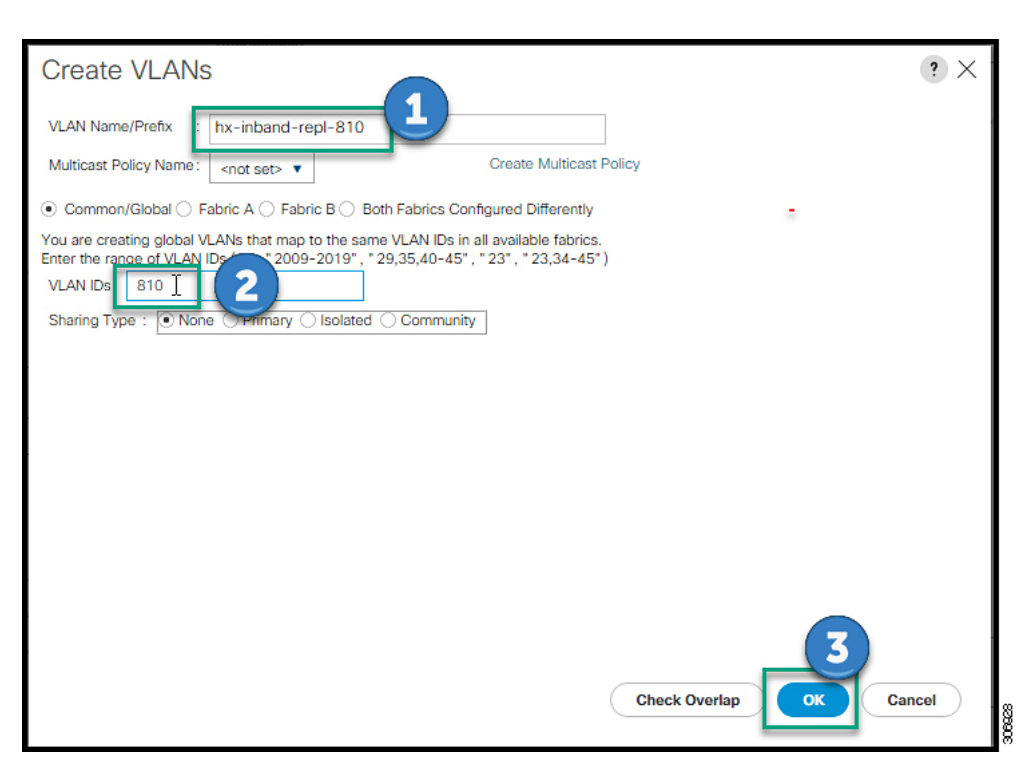

| UI Element                                   | Essential Information                                                                               |
|----------------------------------------------|----------------------------------------------------------------------------------------------------|
| VLAN Name/Prefix field                       | Enter the VLAN name prefix.                                                                         |
|                                              | For example, hx-inband-repl-810.                                                                    |
| Multicast Policy Name field                  | <not set=""></not>                                                                                  |
| Common/Global check box                      | Choose the fabric configuration option.                                                             |
| Fabric A check box                           |                                                                                                    |
| Fabric B check box                           |                                                                                                    |
| Both Fabric Configured Differently check box |                                                                                                    |
| VLAN IDs field                               | Enter the VLAN ID, to create a global VLAN that maps to the same VLAN IDs in all available fabrics. |
|                                              | For example, 810.                                                                                   |
| Sharing Type check box                       | Choose the sharing type:                                                                            |
|                                              | None                                                                                                |
|                                              | Primary                                                                                             |
|                                              | Isolated                                                                                            |
|                                              | Community                                                                                           |

ステップ4 Click OK.

## Associating Replication VLAN to a HyperFlex Cluster

🗙 🖬 UCS Manager All LAN / Policies / root / Sub-Organizations / ORG-282-285-HXCL / vNIC Templates / vNIC Template hv-mgmtæ Faults General 2 C Propertie 7 LAN Clo Name hv-mgmt-a 3 Description hx-momt vN 몲 Owner Local Fabric A Fabric ID Dynamic vNIC Connection Policies Redunda LACP Policies Redundancy Type O No R LAN Connectivity Police Peer Redundancy To hv-m Link Protocol Policy Multicast Policies Network Control Policies e OoS Policies Threshold Policies Modify VLANs ? × ŝ VMQ Connection Policies VLANs usNIC Connection Policies 2. NIC Templates Ty Advanced Filter 🔶 Export 🚔 Print ¢ 4 Select Name Native VLAN 710 cluster-301 😨 711 itial Temp ORG-282-285-HXCL default Flow Control Policies Dynamic vNIC Connec  $\checkmark$ 8 hx-inb nd-repl-810 LAN Connectivity Policie Network Control Policies ne same riority of Create VLAN OoS Policies shold Policies mgmt-a(4 VMO Connection Pol r v 5 Cancel erFlex-ir hold Policy : default 🔻 6 VNIC USNIC VMQ VNIC Connection Policy : sistered with UCS Central @10.192.0.96

To associate the replication VLANs to the HX service profile of the HyperFlex cluster, complete the following steps.

### Before you begin

Create VLANs for replication in UCS Manager.

- ステップ1 Log in to Cisco UCS Manager. In the Navigation pane, click LAN.
- ステップ2 Navigate to Policies > root > Sub-Organizations > hx-cluster > vNIC Templates > vNiC Template hv-mgmt.
- ステップ3 Select Modify VLANs on the work pane.
- ステップ4 Select the VLANs to associate with the HyperFlex cluster.

ステップ5 Click OK.

I

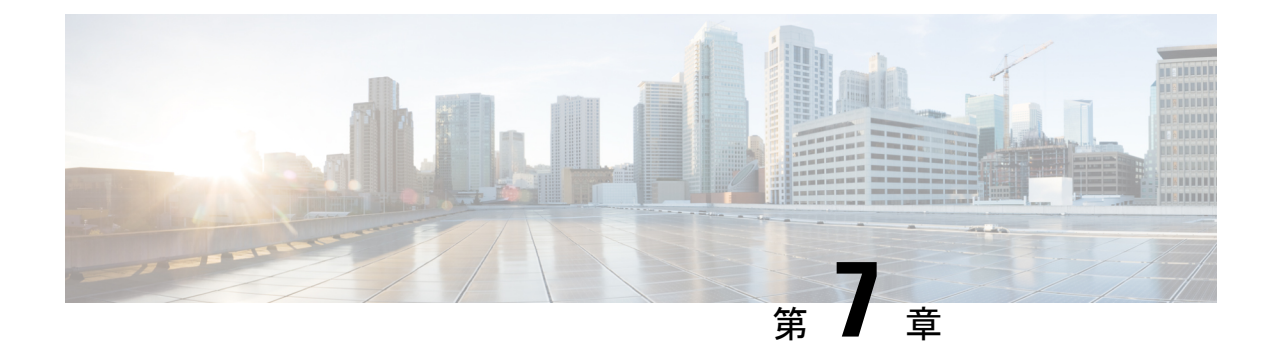

# HyperFlex ストレッチ クラスタの管理

- •概要(55ページ)
- ストレッチクラスタの状態をモニタリング(55ページ)
- ・システム情報の表示 (57ページ)
- ・データストアの作成 (61ページ)

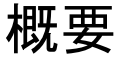

HX接続を使用したストレッチクラスタのサイトと補助ノードに以下を行い、表示できます。

- ・サイトと補助ノードの両方で、HyperFlex クラスタの動作ステータスと復元ステータスを 表示します。
- ・サイトと補助ノードの機能ステータスと、補助ノードの IP アドレスを表示します。ノー ドとディスク データを含む HX ストレージ クラスタ システム関連情報を表示します。
- ・HX メンテナンスモードを開始および終了します。
- データストアを作成するとき、ストレッチクラスタのサイトのいずれかにデータストアを 関連付けます。

## ストレッチ クラスタの状態をモニタリング

[ダッシュボード] ページで、HX 接続のサイトと補助ノード両方の HyperFlexクラスタの操作 ステータスと復元ステータスを表示できます。

## C)

**重要** 読み取り専用ユーザには、ヘルプで利用可能なすべてのオプションが表示されるわけではあり ません。HX Connect では、ほとんどのアクションの実行に管理者特権が必要です。

ステップ1 HX Connect にログインします。

- a) ブラウザにHXストレージクラスタ管理IPアドレスを入力します。*Https://<storage-cluster-management-ip*> に移動します。
- b) 管理ユーザ名とパスワードを入力します。
- c) [ログイン (Login)]をクリックします。
- ステップ2 左側のナビゲーション ウィンドウで、[ダッシュボード] をクリックします。
- ステップ3 [ダッシュボード] で HyperFlex ストレッチ クラスタの次の詳細情報を表示することができます。

ストレッチ クラスタ全体で、サイトのHX ストレージ クラスタのステータス概要を表示します。

| UI要素                       | 基本情報                                                                                                    |
|----------------------------|----------------------------------------------------------------------------------------------------|
| [Operational Status] セクション | サイト A およびサイト B での HX ストレージ クラスタの機能ステー<br>タスおよびアプリケーション パフォーマンスが表示されます。                                                                                        |
|                            | 監視ノードの機能ステータスおよびアプリケーションパフォーマンス<br>が表示されます。                                                                                                    |
|                            | [情報 (Information)]<br>をクリックして、HX ストレージクラスタ<br>名とステータス データにアクセスします。                                                                                            |
| [Resiliency Health] セクション  | サイトAおよびサイトBでのHXストレージクラスタのデータヘル<br>スステータスおよび耐障害性が表示されます。                                                                                                    |
|                            | [情報 (Information)]( <sup>1</sup> )をクリックして、復元カステータス、レ<br>プリケーションデータ、障害データにアクセスします。両サイトの各<br>ノードでのデータ レプリケーション コンプライアンス、キャッシュ<br>デバイスの耐障害性、およびデバイスの耐障害性も表示されます。 |
| [Capacity] セクション           | ストレージの合計の内訳と、ストレージの使用中または未使用の容量<br>が表示されます。                                                                                                    |
|                            | ストレージの最適化、圧縮、およびクラスタに格納されているデータ<br>に基づく重複排除比率も表示されます。                                                                                                    |
| [Nodes] セクション              | ストレッチ クラスタのサイト A およびサイト B 全体におけるノード<br>数およびコンバージド ノード対コンピューティング ノードの区分が<br>表示されます。                                                                            |
|                            | ノードアイコンの上にマウスを移動すると、そのノードの名前、IP<br>アドレス、ノードの種類が表示され、容量、使用率、シリアル番号、<br>およびディスクの種類のデータへのアクセスが可能なディスクがイン<br>タラクティブに表示されます。                                       |
| [Performance] セクション        | 設定可能な時間のHXストレージクラスタのパフォーマンススナッ<br>プショットを表示し、IOPS、スループット、および遅延データを表示<br>します。                                                                                   |
|                            | 詳細については、[Performance] ページを参照してください。                                                                                                    |

| UI要素                 | 基本情報              |
|----------------------|-------------------|
| [Cluster Time] フィールド | クラスタのシステム日付および時刻。 |

HX Connect のいくつかのテーブルは、テーブルに表示される内容に影響を与える次の3つのフィールドの うち1つ以上を提供します。

| UI要素                       | 基本情報                                                                                                    |
|----------------------------|----------------------------------------------------------------------------------------------------|
| [Refresh] フィールドおよびアイコ<br>ン | HX クラスタの動的な更新のためにテーブルを自動的に更新します。<br>タイムスタンプは、テーブルが更新された最終時刻を示します。                                              |
|                            | コンテンツを今すぐ更新するには円形のアイコンをクリックします。                                                                                |
| [Filter] フィールド             | 入力したフィルタテキストに一致する項目のみテーブルに表示しま<br>す。表の現在のページに記載されている項目は自動的にフィルタ処理<br>されます。入れ子になったテーブルはフィルタ処理されません。             |
|                            | [Filter] フィールドに選択テキストを入力します。                                                                                   |
|                            | [Filter] フィールドを空にするには、[x] をクリックします。                                                                            |
|                            | テーブル内の他のページからコンテンツをエクスポートするには、下<br>部までスクロールし、ページ番号をクリックして、フィルタを適用し<br>ます。                                      |
| [Export] メニュー              | テーブルデータの現在のページのコピーを保存します。テーブルの内容は、選択したファイル形式でローカルマシンにダウンロードされます。リストの項目をフィルタ処理すると、フィルタ処理されたサブセットリストがエクスポートされます。 |
|                            | エクスポート ファイルの形式を選択する下矢印をクリックします。<br>ファイルの形式のオプションは、cvs、x1s および doc です。                                          |
|                            | テーブル内の他のページからコンテンツをエクスポートするには、下<br>部までスクロールし、ページ番号をクリックして、エクスポートを適<br>用します。                                    |

# システム情報の表示

[システム情報 (System Information)] ページでは、ノードおよびディスクのデータを含む、HX ストレージ クラスタのシステム関連情報を表示できます。サイトのメンテナンス モードを開 始または終了することもできます。

ステップ1 HX Connect にログインします。

- a) ブラウザにHXストレージクラスタ管理IPアドレスを入力します。Https://<storage-cluster-management-ip> に移動します。
- b) 管理ユーザ名とパスワードを入力します。
- c) [ログイン (Login)]をクリックします。
- ステップ2 左側のナビゲーションペインで、[システム情報 (System Information)]を選択します。

**ステップ3** [システム概要 (System Overview)] タブの下で、サイトと監視ノードの両方について次の情報を表示できます。

### [HX ストレージ クラスタ構成データ (HX Storage Cluster Configuration Data)] タブ

ストレッチ クラスタ サイト上の HX ストレージ クラスタの基本構成情報を表示します。

| フィールド                                              | 説明                                                                                                    |  |
|----------------------------------------------------|----------------------------------------------------------------------------------------------------|--|
| [HX ストレージ クラスタ (HX<br>storage cluster)] フィールド      | このストレージクラスタの名前です。                                                                                          |  |
| [HXストレージクラスタステータ<br>ス (HX storage cluster status)] | サイトAおよびサイトBでのHXストレージクラスタの機能ステー<br>タスが表示されます。                                                               |  |
|                                                    | ・[オンライン (Online)] : クラスタの準備ができています。                                                                        |  |
|                                                    | ・[オフライン (Offline)]: クラスタの準備ができていません。                                                                       |  |
|                                                    | • [読み取り専用 (Read Only)] : クラスタでスペースが不足してい<br>ます。                                                            |  |
|                                                    | • [不明 (Unknown)]: クラスタがオンラインになるときの移行状態<br>です。                                                              |  |
| [vCenter] リンク                                      | この HX ストレージ クラスタに関連付けられた VMware vSphere への<br>セキュアな URL です。リンクをクリックして vSphere Web クライア<br>ントにリモート アクセスします。 |  |
| [ハイパーバイザ (Hypervisor)]<br>フィールド                    | このHXストレージクラスタにインストールされているハイパーバイ<br>ザのバージョンです。                                                              |  |
| [HXDP バージョン (HXDP<br>Version)] フィールド               | このHXストレージクラスタにインストールされているインストーラ<br>パッケージのバージョンです。                                                          |  |
| [Data Replication Factor] フィールド                    | このHXストレージクラスタに保存されている冗長データのレプリカ<br>の数です。                                                                   |  |
| [稼働時間(Uptime)] フィールド                               | このHXストレージクラスタがオンラインになっている時間の長さで<br>す。                                                                      |  |
| [総容量(Total Capacity)]フィー<br>ルド                     | このクラスタの全体的なストレージ サイズです。                                                                                    |  |

| フィールド                                          | 説明                             |
|------------------------------------------------|--------------------------------|
| [使用可能な容量(Available<br>Capacity)] フィールド         | このクラスタの空きストレージの容量です。           |
| [ <b>DNSサーバ(DNS Server)</b> ]<br>フィールド         | このHXストレージクラスタのDNSサーバのIPアドレスです。 |
| [NTP Server] フィールド                             | このHXストレージクラスタのNTPサーバのIPアドレスです。 |
| [ウィットネス IP アドレス (Witness<br>IP Address)] フィールド | ウィットネス VM の IP アドレスを指定します。     |

ステップ4 [ノード (Nodes)]タブの下では、次の情報を表示できます。

このHXストレージクラスタ内の個々のノードに関するデータが表示されます。この情報を表形式で表示するには、[ノード(Nodes)]ページに移動します。

| UI要素                                       | 基本情報                                          |  |
|--------------------------------------------|-----------------------------------------------|--|
| [Node] フィールド                               | このクラスタ上のノードの名前です。                             |  |
| [Model] フィールド                              | このノードの物理ハードウェアのモデル番号です。                       |  |
| [Disks] フィールド                              | このノードの永続的なディスクに対するキャッシュ ディスクの数で<br>す。         |  |
| [Node status] フィールド                        | ・オンライン                                        |  |
|                                            | ・オフライン                                        |  |
|                                            | ・メンテナンス中                                      |  |
|                                            | • 正常                                          |  |
|                                            | • 警告                                          |  |
| [HXDP バージョン (HXDP<br>Version)] フィールド       | このノードにインストールされているインストーラパッケージのバー<br>ジョンです。     |  |
| [Hypervisor Status] フィールド                  | ・オンライン                                        |  |
|                                            | ・オフライン                                        |  |
|                                            | ・メンテナンス中                                      |  |
|                                            | •進行中                                          |  |
| [Hypervisor Address] フィールド                 | この HX ストレージ クラスタの管理ネットワークで使用する IP アド<br>レスです。 |  |
| [コントローラアドレス (Controller<br>Address)] フィールド | この HX ストレージ クラスタ上のコントローラ VM の IP アドレス。        |  |

| UI 要素                     | 基本情報                                |
|---------------------------|-------------------------------------|
| [Controller Status] フィールド | この HX ストレージ クラスタ上のコントローラ VM のステータス。 |

### ステップ5 [ディスク (Disks)]タブの下では、次の情報を表示できます。

ディスクのあるノードでは、ディスクのインタラクティブな表示が、次のポップアップデータとともに表示されます。

表 4: キャッシュ ディスク

| UI要素                                      | 基本情報                                                     |
|-------------------------------------------|----------------------------------------------------------|
| [Slot Number] フィールド                       | ドライブの場所です。                                               |
| [Serial Number] フィールド                     | このディスクの物理シリアル番号です。                                       |
| [Disk State] フィールド                        | • 準備                                                     |
| [Capacity] フィールド                          | ディスクサイズの合計です。                                            |
| [Storage Usage] フィールド                     | 使用されているディスク ストレージの割合です。                                  |
| [ <b>ロケータ LED(Locator LED</b> )]<br>アクション | ディスクを探すために役立つホスト上の物理光を有効にします。オプ<br>ションは、[On] と [Off] です。 |

### 表 5:永続ディスク

| UI要素                                      | 基本情報                                                     |  |
|-------------------------------------------|----------------------------------------------------------|--|
| [Slot Number] フィールド                       | ドライブの場所です。                                               |  |
| [Serial Number] フィールド                     | このディスクの物理シリアル番号です。                                       |  |
| [Disk State] フィールド                        | •準備                                                      |  |
|                                           | • Blacklisted                                            |  |
|                                           | •削除予定                                                    |  |
| [Used / Total Capacity] フィールド             | 合計ディスク サイズに対する使用されているディスクの容量です。                          |  |
| [Storage Usage] フィールド                     | 使用されているディスク ストレージの割合です。                                  |  |
| [ <b>ロケータ LED(Locator LED</b> )]<br>アクション | ディスクを探すために役立つホスト上の物理光を有効にします。オフ<br>ションは、[On] と [Off] です。 |  |

## データストアの作成

データストアを拡張クラスタ内のいずれかのサイトに関連付けるには、次の手順を実行します。

- ステップ1 HX Connect にログインします。
  - a) ブラウザにHXストレージクラスタ管理IPアドレスを入力します。*Https://<storage-cluster-management-ip*> に移動します。
  - b) 管理ユーザ名とパスワードを入力します。
  - c) [ログイン (Login)]をクリックします。
- ステップ2 左側のナビゲーションペインで、[Datastores] をクリックします。
- ステップ3 [作業 (Work)] ペインで [スケジュールの作成 (Create Schedule)] をクリックします。
- **ステップ4** データストア名とキャパシティを入力します。

| UI要素            | 基本情報                                                |  |
|-----------------|-----------------------------------------------------|--|
| [データストア名] フィールド | このHX ストレージクラスタの一意のデータストア名を入力します。                    |  |
| [Size] フィールド    | データストアの数を入力します。                                     |  |
|                 | 測定単位を選択します。オプションは GB と TB です。                       |  |
|                 | このHX ストレージクラスタ内の仮想マシンをサポートするのに十分<br>であることを確認してください。 |  |
| ブロック サイズ        | ブロック サイズを選択します。                                     |  |
|                 | ・8K—デフォルト                                           |  |
|                 | • 4 K                                               |  |
| サイト アフィニティ      | ドロップダウンリストからサイトを選択して、データストアをサイト<br>に関連付けます。         |  |

**ステップ5** [データストアの作成 (Create Datastore)]をクリックします。

HXデータプラットフォームはデータストアを作成し、それをこのHXストレージクラスタのすべてのノー ドにマウントします。

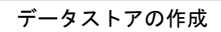

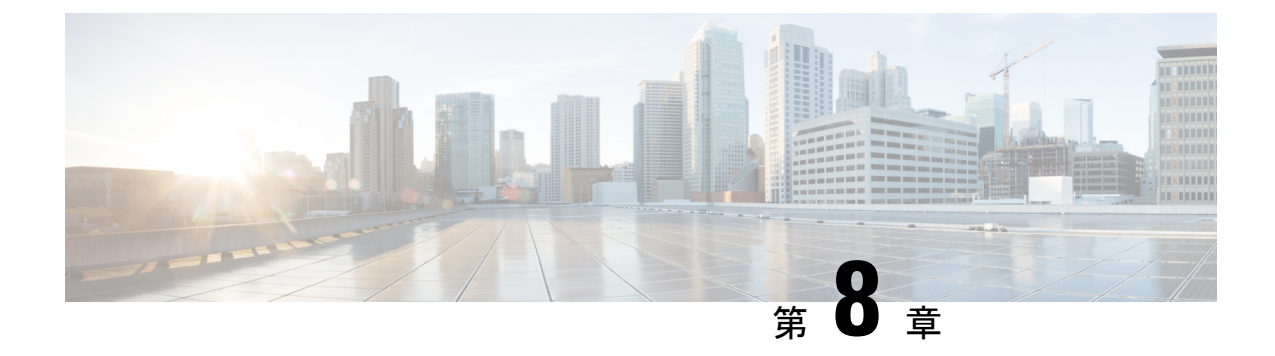

# トラブルシューティング

- •HX 接続の復元ステータスの表示 (63 ページ)
- ネットワーク設定のトラブルシューティング(66ページ)
- ・データストアの容量を増やすと空き容量として表示されないことがある (66ページ)
- ・サイト間フェールオーバーのトラブルシューティング (67ページ)
- Hyperflex ストレッチ クラスタ監視の再展開 (67 ページ)

## HX 接続の復元ステータスの表示

HX 接続の [ダッシュボード] ページでは、HX ストレージ クラスタのステータス概要が表示さ

れます。[情報 (Information)](<sup>1</sup>)をクリックして復元力ステータスにアクセスします。 復元ステータスは、データ復元のヘルスステータスであり、ストレージクラスタの耐障害性 を示すものです。

HX 接続の修復ステータスにアクセスするには?

- 1. HX 接続 にログインします。
  - ブラウザにHXストレージクラスタ管理IPアドレスを入力します。 Https://<storage-cluster-management-ip>に移動します。
  - 2. 管理ユーザ名とパスワードを入力します。[ログイン(Login)]をクリックします。
- 2. 左側のナビゲーション ウィンドウで、[ダッシュボード] をクリックします。
- 3. [ダッシュボード]ページで、HyperFlex ストレッチ クラスタの復元ステータスを表示する ことができます。

カラーコーディングとアイコンを使用して、さまざまなステータスの状態が示されます。アイ コンをクリックすると、現在の状態となっている原因を説明する理由メッセージなどの追加情 報が表示されます。さまざまな復元状態は次のとおりです。

- •[Healthy]:データと可用性の点でクラスタは正常です。
- [Warning]: データまたはクラスタの可用性に対する悪影響が生じています。

•[Unknown]—クラスタがオンラインになるときの移行状態です。

¢

**重要** 下に記載されているディスク障害は、コンバージドノード(補助ノードとコンバージドノー ドはユーザデータをホストしているディスクがありません)。専用です。

### 独立した同時に発生しない障害シナリオ

| 障害シナリオ                                         | 予想される動作                                                                                         | HX 接続の復元ステータス                                                         |
|------------------------------------------------|-------------------------------------------------------------------------------------------------|-----------------------------------------------------------------------|
| ノード障害                                          | これらのノードが VM リソー<br>スに対応できる限り、VM は<br>同じサイトの残りのノードに<br>フェールオーバーします。                              | 警告—クラスタが回復するま<br>で、クラスタは問題があるス<br>テータスを示しています。                        |
| 任意の1つのサイトのすべて<br>のノード障害                        | その他のサイトへのユーザの<br>VM フェールオーバー。                                                                   | 警告—HX接続はサイトの障害<br>の詳細を示しています。                                         |
|                                                | <ul> <li>(注) サイトの障害後にリ<br/>カバリ操作を成功さ<br/>せるために、補助<br/>ノードはオンライン<br/>である必要がありま<br/>す。</li> </ul> | クラスタが回復するまでに、<br>クラスタは異常な状態のス<br>テータスを表示します。                          |
| 1 つのディスク障害                                     | クラスタはフェールオーバー<br>後に回復します。                                                                       | 警告—クラスタが回復するま<br>で、クラスタは問題があるス<br>テータスを示しています。                        |
| 1つのサイト(ノードごとに1<br>つのディスク)に同時に発生<br>した2つのディスク障害 | 1つのディスク障害と同じで<br>す。                                                                             | 警告—クラスタが回復するま<br>で、クラスタは問題があるス<br>テータスを示しています。<br>1つのディスク障害と同じで<br>す。 |
| 補助の障害                                          | クラスタはオンラインのまま<br>です。                                                                            | 明確な表示はありません。                                                          |
| vCenter障害(プラットフォー<br>ムの影響)                     | クラスタはオンラインのまま<br>です。                                                                            | 明確な表示はありません。                                                          |
| 特定のサイトと補助間のネッ<br>トワーク分離                        | クラスタはオンラインのまま<br>です。                                                                            | 明確な表示はありません。                                                          |
| 障害シナリオ        | 予想される動作                                                                                                    | HX 接続の復元ステータス                                                                 |
|---------------|----------------------------------------------------------------------------------------------------|-------------------------------------------------------------------------------|
| サイト間のネットワーク分離 | <ol> <li>1つのサイトからすべてのユー<br/>ザVMは、他のサイトに<br/>フェールオーバーします。そ<br/>の他のサイトからVMは引き<br/>続き実行します。</li> <li>(注) サイトの障害後にリ<br/>カバリ操作を成功さ<br/>せるために、補助<br/>ノードはオンライン<br/>である必要がありま<br/>す。</li> </ol> | 警告—HX接続はサイトの障害<br>の詳細を示しています。<br>クラスタが回復するまでに、<br>クラスタは異常な状態のス<br>テータスを表示します。 |

### 補助障害の障害シナリオ

| 障害シナリオ                         | 予想される動作                                                         | HX接続の明確な表示                                     |
|--------------------------------|-----------------------------------------------------------------|------------------------------------------------|
| ディスク障害                         | クラスタはオンラインのまま<br>です。                                            | 警告—クラスタが回復するま<br>で、クラスタは問題があるス<br>テータスを示しています。 |
| 単一ノード障害                        | クラスタはオンラインのまま<br>です。<br>クラスタは正常ではありませ<br>ん。                     | 警告—クラスタが回復するま<br>で、クラスタは問題があるス<br>テータスを示しています。 |
| リンク障害                          | 2つ目の障害は復旧されるか補<br>助を復元するまで、クラスタ<br>は両方のサイトで全パスダウ<br>ンの結果を停止します。 | 警告—クラスタが回復するま<br>で、クラスタは問題があるス<br>テータスを示しています。 |
| いずれかのファブリック イン<br>ターコネクト ペアの障害 | 2つ目の障害は復旧されるか補<br>助を復元するまで、クラスタ<br>は両方のサイトで全パスダウ<br>ンの結果を停止します。 | 警告—クラスタが回復するま<br>で、クラスタは問題があるス<br>テータスを示しています。 |
| スイッチの障害                        | 2つ目の障害は復旧されるか補<br>助を復元するまで、クラスタ<br>は両方のサイトで全パスダウ<br>ンの結果を停止します。 | 警告—クラスタが回復するま<br>で、クラスタは問題があるス<br>テータスを示しています。 |

| 障害シナリオ   | 予想される動作                                                         | HX接続の明確な表示                                     |
|----------|-----------------------------------------------------------------|------------------------------------------------|
| サイトの電源障害 | 2つ目の障害は復旧されるか補<br>助を復元するまで、クラスタ<br>は両方のサイトで全パスダウ<br>ンの結果を停止します。 | 警告—クラスタが回復するま<br>で、クラスタは問題があるス<br>テータスを示しています。 |

### ネットワーク設定のトラブルシューティング

ネットワーク設定の前提条件を満たしているかどうかを確認するには、次の操作を行います。

- •ストレッチ VLAN が作成されたら、物理的に異なるサイト上に存在するノードが ping に 応答することを確認します。
- ・すべてのサイト間で往復時間(RTT)および帯域幅の要件を満たしていることを確認します。IPerfおよび Ping や、サポートされている Cisco ツールを使用して、RTT および帯域幅を測定します。

# データストアの容量を増やすと空き容量として表示され ないことがある

問題:

データストアの容量を増やすと、HX Connect UI および stcl iで空き容量として表示されない場合があります。

#### 推奨される解決策:

各 VM で使用されている実際のスペースに応じてデータストアのサイズを変更します。

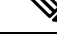

- (注) 最大クラスタ容量を使用してデータストアのサイズを変更します。実際に使用されているデー タストアの間隔が反映されます。これは、要件に基づいてデータストアのサイズを変更するた めのヒントとして使用できます。
  - 1. HX Connect から [Datastores] を選択します。
  - 2. [datastore] を選択します。[Edit] をクリックします。
  - 3. [Edit Datastore]ダイアログボックスでデータストアのサイズを変更するには、必要に応じて[サイズ]を変更します。
  - 4. データストアを編集します。

## サイト間フェールオーバーのトラブルシューティング

サイト間のフェールオーバー時に、次の手順を実行します(必要な場合)。

- サイト間の障害時には、フェールオーバーにかかる時間に応じて、VMにはESXレイヤからの一時的なすべてのパスダウン(APD)イベントが表示されることがあります。このAPDは、監視接続が低速である場合に予想されます。
- 場合によっては、サイト間のフェールオーバー中にタイムアウトしたユーザーのVMを、
   手動で再起動する必要がある場合があります。

ノードをリブートして APD を解決しないようにしてください。クラスタのサイズとデー タ量によっては、監視トランザクションの遅延が高くなると、フェールオーバーに 20 ~ 30 分以上かかる場合があります。

### Hyperflex ストレッチ クラスタ監視の再展開

状況によっては、ストレッチ クラスタ監視を再展開する必要があります。 次に例をいくつか示します。

- ウィットネスが削除されました
- ウィットネスが破損しています

(注) このプロセスは、Witness VM の IP を変更する目的で使用しないでください。以下の TZ を参照してください。

ストレッチクラスタ監視を再展開するには、次の手順を実行します。

- **ステップ1** ストレッチ クラスタ ウィットネス .ova の適切なバージョンをダウンロードします。
- **ステップ2** クラスタが正常であることを確認します。
- **ステップ3** 以前の IP アドレスと同じ IP アドレスを持つ新しいウィットネス VM を展開します。
- **ステップ4** 新しいウィットネス VM にログインし、展示を停止します。

#### 例:

root@Cisco-HX-Witness-Appliance:~# service exhibitor stop

- ステップ5 zookeeper アンサンブルの一部であるクラスタ内の SCVM を見つけます。
  - (注) アンサンブルの一部であるサイトごとに2つのノードがあり、出力例ではリーダーまたはフォロ ワーとして表示されます。
  - 例:

root@SCVM-1:~# echo srvr | nc localhost 2181 Zookeeper version: 3.4.6--1, built on 07/26/2017 20:05 GMT Latency min/avg/max: 0/0/3043 Received: 531158372 Sent: 531194128 Connections: 9 Outstanding: 0 Zxid: 0x350002e75c Mode: follower <<<<<<<>>> Node count: 3804

ステップ6 SCVM から /tmp の場所にあるウィットネス VM に showor.properties ファイルをコピーします。

#### 例:

root@SCVM-1:~# scp /usr/share/exibitor/exhibitor.properties
root@<Witness-VM-IP>:/tmp/exhibitor.properties

#### ステップ7 ウィットネス VM でファイル を編集し、com.netflix.exhibitor.servers-spec で始まる行を見つけます。

#### 例:

root@Cisco-HX-Witness-Appliance:~# vi /tmp/exhibitor.properties#

```
Auto-generated by Exhibitor

#Mon Oct 29 15:51:29 PDT 2018

com.netflix.exhibitor-rolling-hostnames=

com.netflix.exhibitor-rolling.zookeeper-data-directory=/var/zookeeper

com.netflix.exhibitor-rolling.servers-spec=0\:192.168.4.159,1\:10.9.47.50,2\:10.9.47.49,3\:10.9.47.45,4\:10.9.47.44

com.netflix.exhibitor-zookeeper-data-directory=/var/zookeeper

com.netflix.exhibitor.zookeeper-data-directory=/var/zookeeper

com.netflix.exhibitor-rolling-hostnames-index=0

com.netflix.exhibitor-rolling-hostnames-index=0

com.netflix.exhibitor-rolling.log_IN=/var/log/zodeeper/zookeeper/zookeep
```

- (注) 上記の例では、10.9.47.xのIP がストレージデータサブネットで、192.168.4.xのIP が管理サブ ネットです。
- ステップ8 zookeeper クラスタ内の SCVM のすべてのデータ IP アドレスと、ウィットネス VM の管理 IP アドレスが 表示されたら、すべてのデータ IP アドレスを、対応する各コントローラ VM の管理 IP アドレスに置き 換えます。

#### 例:

root@Cisco-HX-Witness-Appliance:~# vi /tmp/exhibitor.properties#

```
Auto-generated by Exhibitor
#Mon Oct 29 15:51:29 PDT 2018
com.netflix.exhibitor-rolling-hostnames=
com.netflix.exhibitor-rolling.zookeeper-data-directory=/var/zookeeper
com.netflix.exhibitor-rolling.servers-spec=0\:192.168.4.159,1\:10.9.47.50,2\:10.9.47.49,3\:10.9.47.45,4\:10.9.47.44
cm.netflix.exhibitor.jaxa-exiroment=20_IGG_DIR\=/var/log/zookeeper/v20_IG4J_EPP\='INC>RCILINEFIE'\r20PHFIE\=/tmp/zookeeper/zookeeper_server.pid
com.netflix.exhibitor-rolling-hostnames-index=0
cm.netflix.exhibitor-rolling.jaxa-exiroment=20_IGG_DIR\=/var/log/zookeeper/v20_IG4J_EPP\='INC>RCILINEFIE'\r20PHFIE\=/tmp/zookeeper/zookeeper_server.pid
com.netflix.exhibitor-rolling.jaxa-exiroment=20_IGG_DIR\=/var/log/zookeeper/v20_IG4J_EPP\='INC>RCILINEFIE'\r20PHFIE\=/tmp/zookeeper/zookeeper_server.pid
com.netflix.exhibitor-rolling.jaxa-exiroment=20_IGG_DIR\=/var/log/zookeeper/v20_IG4J_EPP\='INC>RCILINEFIE'\r20PHFIE\=/tmp/zookeeper/zookeeper_server.pid
com.netflix.exhibitor-rolling.observer-threshold=0
com.netflix.exhibitor.servers-spec=0\:192.168.4.159,1\:192.168.4.50,2\:192.168.4.49,3\:192.168.4.45,4\:192.168.4.44
com.netflix.exhibitor.cleanup-period-ms=0
```

com.netflix.exhibitor.auto-manage-instances-fixed-ensemble-size=0
com.netflix.exhibitor.zookeeper-install-directory=/usr/share/zookeeper
com.netflix.exhibitor.check-ms=30000

ステップ9 ファイルへの変更を保存し、/tmpから/usr/share/exhibitor/にファイルをコピーします。

例:

root@Cisco-HX-Witness-Appliance:~# cp /tmp/exhibitor.properties
/usr/share/exhibitor/exhibitor.properties

ステップ10 ミラーリング ウィットネスがクラスタと同期するまで待機します(通常は短時間ですが、最大1時間か かる場合があります)。[システム情報(System Information)]で HX Connect からウィットネス VM が オンラインであることを確認できます。

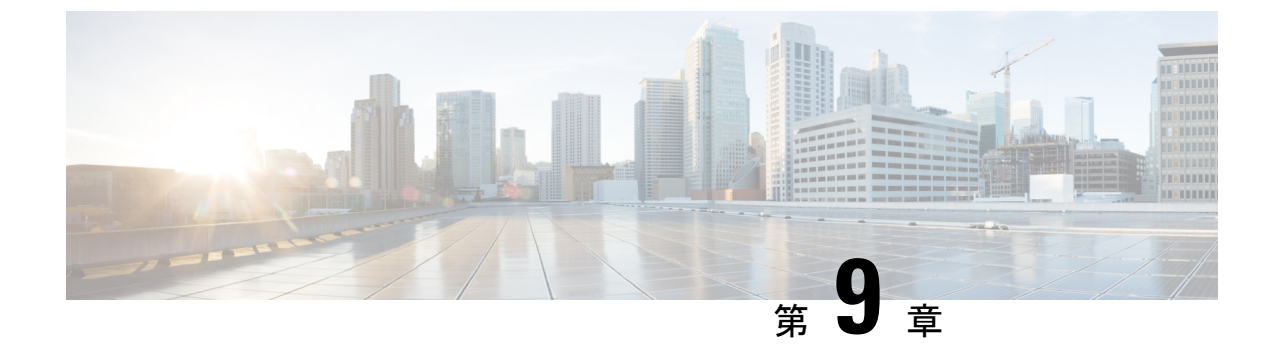

### インストール後

- ・過去のインストールスクリプトの実行(71ページ)
- •インストール完了の確認 (71ページ)
- •ノードが属するサイトの確認 (72ページ)

### 過去のインストール スクリプトの実行

HX Data Platform インストーラを使用してストレッチ クラスタをインストールした後、インストール後のスクリプトを実行して設定を確定し、vMotion ネットワークを設定します。必要に応じて、このスクリプトを未来の時間に実行することもできます。

- 1. 管理者ログインを使用して、SSH サーバを介してクラスタ IP (CIP) にログインします。
- 2. hx post install コマンドを実行します。
- 3. 次のプロンプトに従い、必要な情報を入力します。

### インストール完了の確認

両方のサイトにストレッチ クラスタをインストールした後、HX Connect が正しいステータス を表示しない場合は、stcli cluster info コマンドを実行して、ストレッチクラスタの状態を 確認します。

#### Example:

```
root@ucs-stctlvm-365-1:~#stcli cluster info
about:
vCluster:...
upgradeState: ok
cluster:
...
nodeSiteMap:
10.104.2.67: nyc01
10.104.2.99: sjc02
10.104.2.97: sjc02
10.104.2.68: nyc01
```

インストール後

### ノードが属するサイトの確認

[stcli cluster get-zone]コマンドを使用して、どのノードがどのサイトに属しているか確認 します。

#### Example:

root@ucs-stctlvm-230-1:~# stcli cluster get-zonezones: \_\_\_\_\_ pNodes: \_\_\_\_\_ state: readv name: 10.104.49.115 \_\_\_\_\_ state: readv name: 10.104.49.116 \_\_\_\_\_ zoneId: 7f2bf7811475cacc:44dd22fa3eadfd4d numNodes: 2 \_\_\_\_\_ pNodes: \_\_\_\_\_ state: readv name: 10.104.49.113 \_\_\_\_\_ state: ready name: 10.104.49.114 \_\_\_\_\_ zoneId: 422fe637cab59ec5:4b49875b5641bf8a numNodes: 2 \_\_\_\_\_ isClusterZoneCompliant: True zoneType: 2 isZoneEnabled: True numZones: 2

このドキュメントは、米国シスコ発行ドキュメントの参考和訳です。

リンク情報につきましては、日本語版掲載時点で、英語版にアップデートがあり、リンク先のページが移動/変更されている場合 がありますことをご了承ください。

あくまでも参考和訳となりますので、正式な内容については米国サイトのドキュメントを参照ください。

翻訳について

このドキュメントは、米国シスコ発行ドキュメントの参考和訳です。リンク情報につきましては 、日本語版掲載時点で、英語版にアップデートがあり、リンク先のページが移動/変更されている 場合がありますことをご了承ください。あくまでも参考和訳となりますので、正式な内容につい ては米国サイトのドキュメントを参照ください。